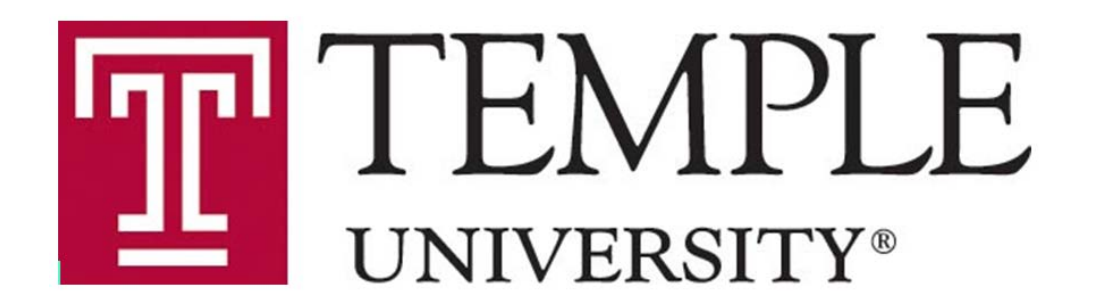

### Submitting to the IRB: Prospective and Retrospective Studies

David Comalli, Ph.D. IRB Program Coordinator November 14, 2019

### Slides Summary / Table of Contents

- Introduction the IRB and definition of human subjects research (3-7)
- IRB review categories (Exempt, Expedited, Full Board) and subsequent requirements (9-12)
- Specific notes and submission tips (14-22)
- ERA screenshots (23-73)
  - Initial Submission (24-38)
  - Approval Route (39-47 and 64-70)
  - Responding to Modifications Required to Secure Approval (48-52)
  - Retrieving stamped consents (53-57 and 71-73)
  - Creating a Modification / RNI / Continuing Review / Study Closure (58-67)

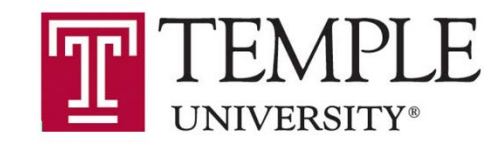

### What is the IRB?

An **Institutional Review Board** (**IRB**), is a committee that has been formally designated to approve, monitor, and review biomedical and behavioral <u>research</u> involving <u>human subjects</u>.

- #1 Priority: Protect subjects from physical or psychological harm
  - Even retrospective chart reviews carry risks: invasion of privacy; confidentiality breach
- #2 Priority: Protect Temple's research program
  - Federal penalties, less funding, damage to Temple's image

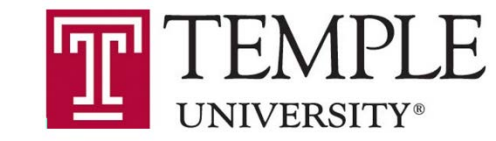

### My job: Designated reviewer

I review minimal risk <u>Human Subjects</u> <u>Research</u> for:

- Regulatory compliance
  - HIPAA, FDA, consent, FERPA, etc.
- Temple's Policies
  - CITI training, approval routes, etc.

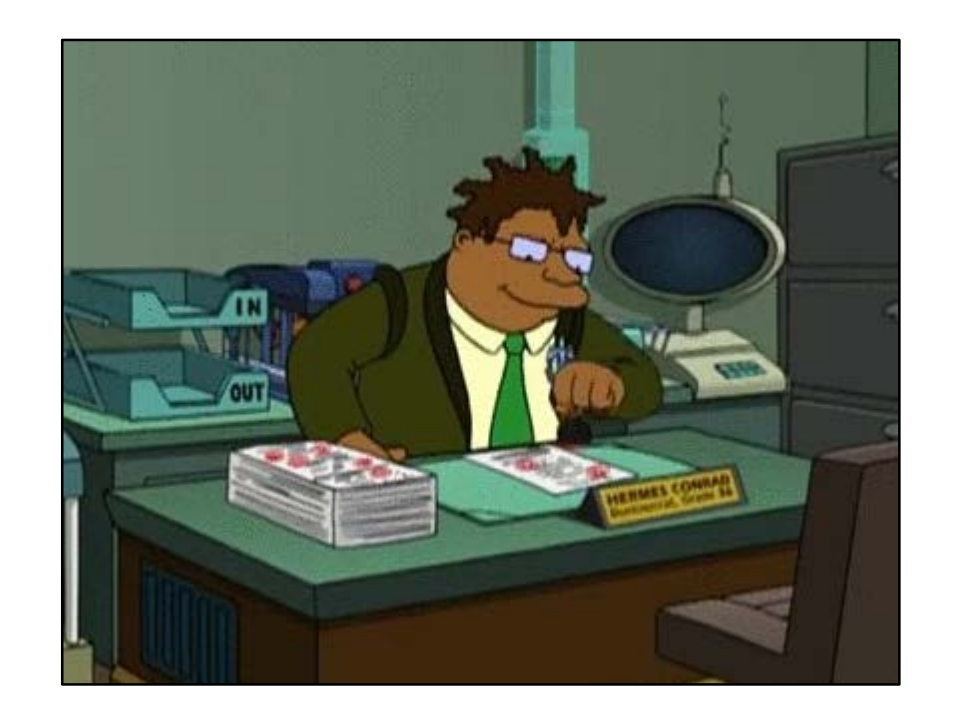

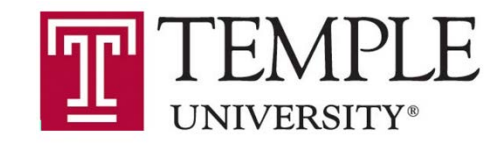

### Human subjects research (HSR)

• A systematic investigation—designed to develop/contribute to <u>generalizable knowledge</u>—involving living individuals about whom an investigator conducting research obtains: 1. <u>Identifiable private information</u> or 2. Data through <u>intervention or interaction</u> with the individual.

 If a project is Human Subjects Research, it must be reviewed/approved by the IRB.

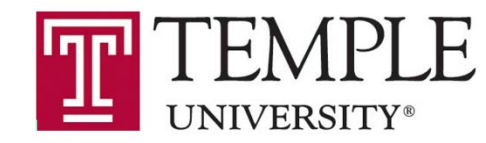

#### **NHSR** examples

- Case study Not human subjects research > not "generalizable"
- Research on a de-identified (prior to being obtained) dataset Not human subjects research > not "human subjects"
- QI / QA that is specific to Temple's operations Not human subjects research > not "generalizable"
- Unsure? Contact the IRB (email IRB@temple.edu or call a coordinator)
- <u>A NHSR determination does not = bad project</u>

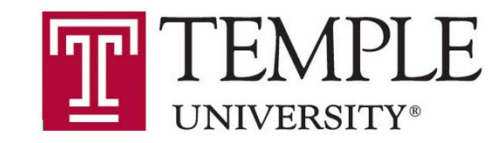

### **Common misconceptions**

• Human subjects research must always involve direct intervention or interaction with individuals.

#### FALSE

- Analyses of identifiable data sets.
- A project must be Human Subjects Research in order for results to be published.

#### FALSE

- IRB considers whether or not a project is designed to contribute to "generalizable knowledge" not whether or not the results will be presented or published.
- IRB considers design not intent.

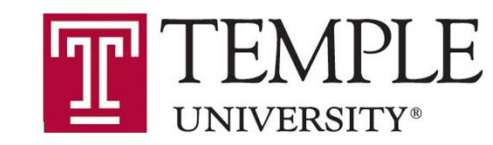

## So your protocol is Human Subjects Research...

#### What's Next?

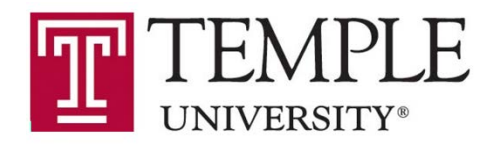

# Submit to the IRB to be reviewed as follows...

- Exempt: A designated reviewer determines that the research is exempt from certain rules and regulations.
  - The IRB <u>must</u> review the initial protocol and modifications that may change the category.
  - Use the **Minimal Risk** protocol and consent templates.
- Expedited: A designated reviewer approves the research initially, annually (in some cases), and any modifications.
  - Does not mean faster.
  - Use the **Minimal Risk** protocol and consent templates.
- Full Board: A fully convened IRB committee reviews the research initially, annually (at minimum), and any modifications.
  - For research that doesn't fit into the above categories or is greater than minimal risk.
  - Use the **Main** protocol and informed consent templates.

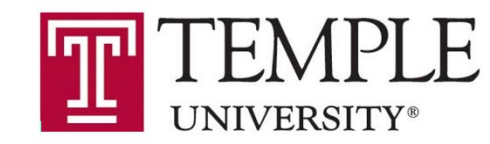

### **Exempt Categories**

- Exempt 1 Research on educational practices
- Exempt 2 Surveys, interviews, educational tests, or observation of public
  - No minors
- Exempt 3 Benign (and short) behavioral intervention, collecting data solely via verbal or written responses or audiovisual recording
  - No minors
- Exempt 4 Secondary data analysis of (at least) initially identifiable information
- Exempt 5 (Federal demonstration project), 6 (Taste and food testing), 7 (Collecting identifiable data for future research with Broad Consent), and 8 (Using data collected under 7) are either not relevant or not happening at Temple

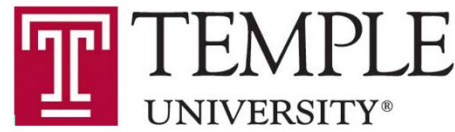

### **Expedited Categories**

- Expedited 1 Research on drugs or devices that don't need specific FDA approvals (INDs or IDEs)
- Expedited 2 Collection of blood from healthy adults (<550 ml/8 wk; up to 2x/wk) or other adults and children (<50ml or 3 ml/kg/8 wk; up to 2x/wk)
- Expedited 3 Noninvasive collection of biological specimens
- Expedited 4 Noninvasive collection of data (e.g., MRI, EEG, hr, bp, etc.)
- Expedited 5 Secondary analysis of identifiable data that isn't under HIPAA
- Expedited 6 Data collected from video/audio recordings
- Expedited 7 Surveys, interviews; research on cognition, perception, language, and other individual/group characteristics and behaviors

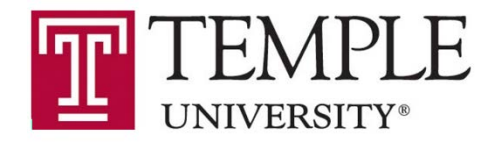

### Exempt, Expedited, and Full Board...

- Cannot begin before the IRB approves the research.
- The IRB will stamp the consent form(s), and those are the ones that should be used.
  - Stamped consents can be found in the Attachments tab for every approved submission in which a consent was submitted.
- Changes to the study (recruitment methods, data collection/storage, N, tasks, personnel, etc.) should be submitted as Modifications.
- Problems (over-enrollment, unsigned consent, protocol deviation, confidentiality breach, adverse event, etc.) need to be reported to the IRB.

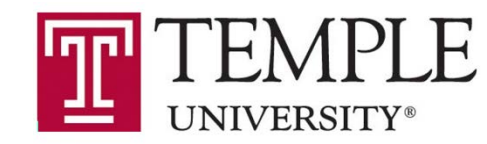

#### A couple of notes...

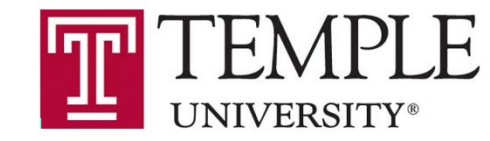

### Retrospective vs prospective studies

- Retrospective = exists at the time that the IRB receives the submission.
  - Waiver of consent and HIPAA authorization is fairly simple.
  - Use the IRB's Chart Review Protocol Template.
- Prospective = exists after the time that the IRB receives the submission.
  - Waiver of consent or HIPAA authorization may not be granted.
  - Collecting patient follow-up data that extends beyond the date of submission introduces a prospective element to the study.
  - The Chart Review Protocol Template may still apply, but if waivers of consent and HIPAA aren't sought / granted, the Minimal Risk Protocol Template is preferred.

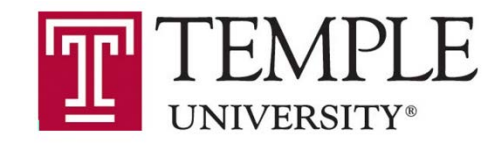

### **Funding matters**

- Federally-funded studies:
  - May require Single IRB.
  - Require additional language in the consent.
  - Consult with the IRB prior to submitting the protocol (and grant if multi-site).
- Industry-initiated studies:
  - Must be reviewed by WIRB, but will be submitted to the Temple IRB prior to WIRB review.
  - Must include the WIRB Initial Submission Form in the submission to the Temple IRB.

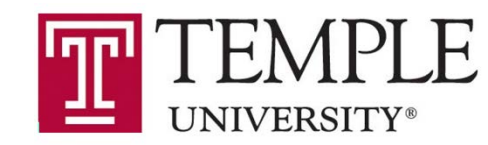

### **General IRB tips**

- When planning, give at least 2 months for a submission to be approved.
  - The first review can take up to a month and there may be Mods Required.
  - Check in with a coordinator if you haven't heard from us after a month.
- Read HRP-070, -071, -802, and -803.
  - <u>https://research.temple.edu/research-compliance/institutional-review-board-irb/irb-forms-standard-operating-procedures</u>
- An hour of checking your work can save a week in time-to-approval.
- The IRB approves and stamps all consents forms and consent scripts.
- Use ERA as your repository for clean protocols, consents, and recruitment materials
  - That way you are always using / modifying the approved documents.
- If you have questions, reach out to a coordinator.
  - <u>https://research.temple.edu/research-compliance/meet-our-staff#IRB</u>

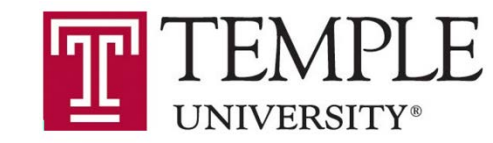

### Submitting to the IRB: Basics

- CITI training
  - First time: research.temple.edu > Research Compliance > Institutional Review Board (IRB) > IRB Trainings and Resources
    - <u>https://research.temple.edu/research-compliance/institutional-review-board-irb/irb-trainings-and-resources</u>
  - Subsequent visits: <u>citiprogram.org</u>
- IRB template documents
  - research.temple.edu > Research Compliance > Institutional Review Board (IRB) > Investigator Quick Links
    - <u>https://research.temple.edu/research-compliance/institutional-review-board-irb/investigator-quick-links</u>
- ERA
  - era.temple.edu
  - User guide at research.temple.edu > ERA > Training Tutorials & Documentation
    - <u>https://www.temple.edu/research/researchadmin/era/era\_login.asp</u>

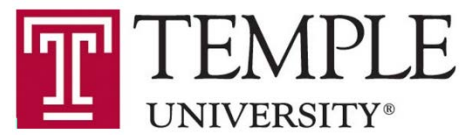

### **CITI** training

- Be sure to affiliate with Temple University, **not** Temple Hospital
  - Easiest way is signing in via the IRB website linked on previous slide
- Two required courses:
  - Biomedical Research 18 modules, takes ~1-4 hours
  - Practice Runs Training 1 module, takes ~5 minutes
- Does not need to be completed prior to submitting to the IRB but...
- Needs to be completed by everyone on the study before the IRB will approve the study

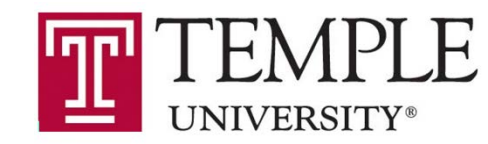

### Protocol and consent templates

- Download the Word docs from the website.
- Don't leave in the instructional language.
- The IRB focuses on the abstract, title, investigator, and study design
  - Particularly: timing, inclusion/exclusion, what data will be accessed / collected, privacy & confidentiality, recruitment, study methods, and consent methods
- Make sure the IRB knows what you're doing, why you're doing it, and can grant a waiver of HIPAA authorization (consult HRP-428 for the requirements) if doing a retrospective chart review.
- To the website! (https://research.temple.edu/research-compliance/institutional-review-board-irb/investigator-quick-links)

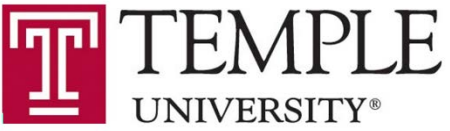

#### Protocol and consent tips

- Provide Word docs and tracked changes in Word (if a response)
- Be consistent across all study documents.
  - Participant duration, N, if identifiers are linked to data via a key, etc.
- Don't describe durations with dates, use months / weeks / years.
  - Bad: Recruitment completed by December 2019.
  - Good: Recruitment completed 3 months after IRB approval.
- If recording (video or audio), it must be in the consent.
- Minimal risk research usually does not require signed consent.
  - If you need signed consent (research with minors, HIPAA, etc.), the signature blocks are in the Main Informed Consent Template.
- Only include the consent summary if the study is federally funded <u>and</u> the consent body is longer than 4 pages.
- Double-check you're using the approved document as the base for any Modifications.
- Unless you are accessing medical records, you do not need HIPAA Authorization.

UNIVERSI

#### **ERA**

- ERA is the portal through which Investigators and the IRB communicate (submissions and responses) officially.
- The IRB / ERA User Guide is helpful and has screen shots, but you will waste time and effort if you don't use the table of contents.
  - <u>https://www.temple.edu/research/researchadmin/era/era\_login.asp</u>
- era.temple.edu > sign in > My Human Subjects
- Before going to the website, some tips.

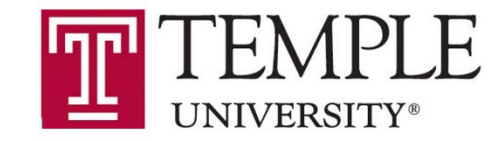

### **ERA tips**

- Make sure that you're in My Human Subjects, not My Proposals.
- Only full-time faculty can be the PI.
  - The 3<sup>rd</sup> prompt will ask for the PI, but will automatically have your name in it. Change to the correct PI.
- Immediately add the Application for Human Research (see User Guide pages 13-15).
- Immediately add yourself to the Application for Human Research (eForm).
  - If you don't you won't be able to access the record in the future.
- When all documents (minimum eForm and protocol) are uploaded, click submit, I agree, and continue.
  - Ensure it says "Electronic Submission Pending" on the Submissions page.
  - Emails are generally sent to your / your PI's @temple.edu address.
- The Department Head needs to be in the approval route for initial subs.
  - If your PI is the DH, then add the Dean.
- Upload docs via "Add" button, Not the Attachments tab.

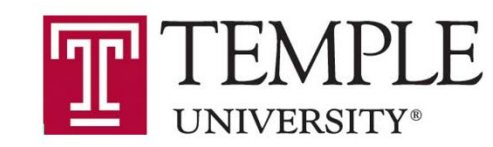

#### Screenshot notes

- This is not a 1 slide, 1 click format. There are some gaps and some steps that are combined within 1 screenshot.
- Pop-up windows that are in the screenshot will not exist until a button (like "Add") on the main page is clicked.
- The pop-ups may appear in a different part of the screen or not be fully visible as they are in the screenshots.
- Use the red arrows to denote the button/clicking sequence.

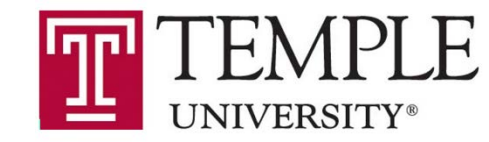

#### Add documents by clicking the "Add" button

📀 https://era.temple.edu/EnableWeb/Compliance/SubmissionDetail.aspx?Projid=96C7F888E59712A3E053B510600A57C3&ObjectID=96C7F888E59B12A3E053B510600A57C3&Page=SUBMISSION - Google Chrome

era.temple.edu/EnableWeb/Compliance/SubmissionDetail.aspx?Projid=96C7F8B8E59712A3E053B510600A57C3&ObjectID=96C7F8B8E59B12A3E053B510600A57C3&Page=SUBMISSION

| Record Number<br>26289<br>Done Save                                                | My example protocol for the talk the<br>DAVID COMALLI - RESEARCH: EXECUT | n <b>at I'm giving right now</b><br>IVE LEADERSHIP (24010)                                                             |                                                   |                       |                        | Human Subjects<br>Edit Mode<br>Change Project Info |
|------------------------------------------------------------------------------------|--------------------------------------------------------------------------|----------------------------------------------------------------------------------------------------|---------------------------------------------------|-----------------------|------------------------|----------------------------------------------------|
| Submissions (1) Linkages                                                           | Summar s Attachments Communications Appro                                | wed Docs                                                                                                    |                                                   |                       |                        | ?                                                  |
| Home > Submissions > Initial Subm                                                  | nission ; Submission                                                     |                                                                                                    |                                                   |                       |                        |                                                    |
| Submission                                                                         | Init al Submission                                                       |                                                                                                    | Submission                                        | Number: 26289-0001 Cr | reated on: 07-Nov-2019 | Status: Under Development                          |
| Reviews<br>IC Checklist<br>Codicils                                                | Add<br>No Forms have been associated with this submission.               | <ul> <li>Add Components - Google Chrome</li> <li>era.temple.edu/Protocol/popUpGetAddComponent.asp?Obje</li> </ul>      | ectID=96C7F8B8E59B12A3E053B5                      | — 🗆 X                 | (                      | ŕ                                                  |
| Personnel (1)<br>Departments (1)<br>Centers / Programs<br>Locations<br>Attachments |                                                                          | Upload Upload new document Name Location Category Attackment                                                           |                                                   | Upload Close          |                        |                                                    |
| Assignments                                                                        |                                                                          | Document ID<br>Document Version Number<br>Document Version Date                                                        |                                                   |                       |                        |                                                    |
|                                                                                    |                                                                          | Add Initial Submission Components<br>Form Name<br>Application for Classroom Projects<br>Application for Human Research | <b>Type</b><br>Conditional Use<br>Conditional Use | Add Add               |                        |                                                    |

#### Always create the Application for Human Research eForm first

📀 https://era.temple.edu/EnableWeb/Compliance/SubmissionDetail.aspx?Projid=96C7F888E59712A3E0538510600A57C3&ObjectID=96C7F888E59812A3E0538510600A57C3&Page=SUBMISSION - Google Chrome

era.temple.edu/EnableWeb/Compliance/SubmissionDetail.aspx?Projid=96C7F8B8E59712A3E053B510600A57C3&ObjectID=96C7F8B8E59B12A3E053B510600A57C3&Page=SUBMISSION

| Record Number<br>26289<br>Done Save | My example protocol for the talk th<br>DAVID COMALLI - RESEARCH: EXECUT | aat <b>I'm giving right now</b><br>IVE LEADERSHIP (24010) |                                    |                                     | Human Subjects<br>Edit Mode<br>Change Project Info |
|-------------------------------------|-------------------------------------------------------------------------|-----------------------------------------------------------|------------------------------------|-------------------------------------|----------------------------------------------------|
| Submissions (1) Linkages            | Summaries Attachments Communications Appro                              | ved Docs                                                  |                                    |                                     | ?                                                  |
| Home > Submissions > Initial Subm   | nission > Submission                                                    |                                                           |                                    |                                     |                                                    |
|                                     | Initial Cubmission                                                      |                                                           | Submission Num                     | sher: 26200.0004                    | 2040 Statues Linder Development                    |
| Submission                          | Initial Submission                                                      |                                                           | Submission Num                     | IDEI: 26289-0001 Created on: 07-Nov | -2019 Status: Onder Development                    |
| Reviews                             |                                                                         |                                                           |                                    |                                     |                                                    |
| IC Checklist                        | Add<br>No Forms have been associated with this submission               | Add Components - Google Chrome                            |                                    | - 🗆 X                               |                                                    |
| Codicils                            |                                                                         | era.temple.edu/Protocol/popUpGetAddComponent.asp?O        | bjectID=96C7F8B8E59B12A3E053B51060 | 0A57C3&Submis                       |                                                    |
| Communications                      |                                                                         |                                                           |                                    |                                     |                                                    |
| Personnel (1)                       |                                                                         |                                                           |                                    |                                     |                                                    |
| Departments (1)                     |                                                                         | Upload                                                    |                                    | Close                               |                                                    |
| Centers / Programs                  |                                                                         | Upload new document                                       |                                    |                                     |                                                    |
| Locations                           |                                                                         | Name                                                      |                                    |                                     |                                                    |
| Attachments                         |                                                                         | Location Choose File No file chosen                       |                                    |                                     |                                                    |
| Status History (1)                  |                                                                         | Category Attachment <b>T</b>                              | ]                                  |                                     |                                                    |
| Assignments                         |                                                                         | Document ID                                               |                                    |                                     |                                                    |
|                                     |                                                                         | Document Version Number                                   |                                    |                                     |                                                    |
|                                     |                                                                         | Document Version Date                                     |                                    |                                     |                                                    |
|                                     |                                                                         |                                                           |                                    |                                     |                                                    |
|                                     |                                                                         | Add Initial Submission Components                         |                                    | Add                                 |                                                    |
|                                     |                                                                         | Form Name                                                 | Туре                               | Add                                 |                                                    |
|                                     |                                                                         | Application for Classroom Projects                        | Conditional Use                    |                                     |                                                    |
|                                     |                                                                         | Application for Human Research                            | Conditional Use                    |                                     |                                                    |
|                                     |                                                                         |                                                           |                                    |                                     |                                                    |

#### Click the lower "Add" button to add the eForm

| Inttps://era.temple.edu/EnableWeb/Con                                                                                                    | pliance/SubmissionDetail.aspx?Projid=96C7F8B8E59712A3 | E053B510600A57C3&ObjectID=96C7F8B8E59B12A3E053B510600A                                                         | 57C3&Page=SUBMISSION - Google Chrome          |                                                   |                            |                                                    |
|----------------------------------------------------------------------------------------------------|-------------------------------------------------------|----------------------------------------------------------------------------------------------------|-----------------------------------------------|---------------------------------------------------|----------------------------|----------------------------------------------------|
| era.temple.edu/EnableWeb/Con                                                                                                    | bliance/SubmissionDetail.aspx?Projid=96C7F8B8E5       | 9712A3E053B510600A57C3&ObjectID=96C7F8B8E59B12/                                                                | A3E053B510600A57C3&Page=SUBMISS               | ION                                               |                            |                                                    |
| Record Number 26289                                                                                                    | My example<br>DAVID COMALL                            | protocol for the talk that I'm giving right now<br>I - RESEARCH: EXECUTIVE LEADERSHIP (24010)                  |                                               |                                                   |                            | Human Subjects<br>Edit Mode<br>Change Project Info |
| Submissions                                                                                                    | 1) Linkages Summaries Attachments                     | Communications Approved Docs                                                                                   |                                               |                                                   |                            | ?                                                  |
| Home > Sut                                                                                                    | nissions > Initial Submission > Submission            |                                                                                                    |                                               |                                                   |                            |                                                    |
| Submission                                                                                                    | Initial Submission                                    |                                                                                                    |                                               | Submission Numt                                   | per: 26289-0001 Created or | n: 07-Nov-2019 Status: Under Development           |
| Reviews<br>IC Checklist<br>Codicils<br>Communical<br>Personnel (1<br>Departments<br>Centers / Pri<br>Locations<br>Attachments<br>Status Histo<br>Assignments | Add<br>No Forms have been association<br>(1)<br>(1)   | ated with this submission.                                                                                     | t<br>Choose File No file chosen<br>Attachment | =96C7F8B8E59B12A3E053B510600                      | - Close                    |                                                    |
|                                                                                                    |                                                       | Document Version I<br>Add Initial Submissi<br>Form Name<br>Application for Classroo<br>Application for Human R | on Components<br>m Projects<br>Research       | <b>Type</b><br>Conditional Use<br>Conditional Use | Add<br>Add                 |                                                    |

#### Open the eForm

| era.temple.edu/8 | nableWeb/Compliance/SubmissionDetail.                                                                                | .aspx?ProjID=96C7F8B8E59712A3E053B510600A5         | 🃀 https://era.temple | nple.edu/ComplianceNet/SharedSystems/EForms/Form.aspx?ObjectFormId=ED5031C8-E648-42B3-9A81-70C334FBF127&recordid=98912 — 🛛 🗙                                                                                                    |                                                   |
|------------------|----------------------------------------------------------------------------------------------------|----------------------------------------------------|----------------------|----------------------------------------------------------------------------------------------------|---------------------------------------------------|
| mple.edu/Ena     | bleWeb/Compliance/SubmissionDet                                                                                      | tail.aspx?ProjID=96C7F8B8E59712A3E053B             | era.temple.ed        | edu/ComplianceNet/SharedSystems/EForms/Form.aspx?ObjectFormId=ED5031C8-E648-42B3-9A81-70C334FBF127&recordid=98912219 sionDetail                                                                                                    |                                                   |
|                  | Record Number<br>26289<br>Done Save                                                                                  | My example protocol for<br>DAVID COMALLI - RESEARC |                      | Phone and Email:       Address (Street, City, State/Province, Postal Code, Country):                                                                                                    | Human Subjects<br>Edit Mode<br>hange Project Info |
|                  | Submissions (3) Linkages Su                                                                                          | ummaries Attachments (11) Communica                | Save                 |                                                                                                    | 2                                                 |
|                  | Home > Submissions > Initial Submiss                                                                                 | sion > Submission                                  | Contents             | Research Personnel - (Those involved in the design, conduct, or reported in the design, conduct, or reported in the design, conduct, or reported in the design and the design and the desi | I&ReturnFu                                        |
|                  | Submission                                                                                                    | Initial Submission                                 | Form Hist            | Name<br>COMALLI, DAVID                                                                                                    | Select Close                                      |
|                  |                                                                                                    | Document/Form Add                                  |                      | Primary Investigator Start Date(IRB Office Use kendrick.                                                                                                    |                                                   |
|                  | Codicils<br>Communications<br>Personnel (1)<br>Departments (1)<br>Centers / Programs<br>Locations<br>Attachments (7) | Application for Human Research                     |                      | Certifications         CITI - IRB Member       30-Aug-2018         CITI - HIPS - Clinical Investigators       09-Sep-2016         CITI - Biomedical Research       30-Aug-2018         CITI - Social/Behavioral Research       26-Aug-2016         CITI - Students conducting minimal risk research       28-Aug-2018         CITI - Practice Runs Training       24-May-2019                                                                                                    |                                                   |
|                  | Status History (4)                                                                                                   |                                                    |                      | * Involved in the consent process? $\mathbf{V}$ Yes $\Box$ No                                                                                                    |                                                   |
|                  | Assignments                                                                                                    |                                                    |                      | * Does this person have a financial interest related to the resea                                                                                                    |                                                   |
|                  |                                                                                                    |                                                    |                      | Please list and provide one each of the following documents (if applicable to your study):                                                                                                    |                                                   |

#### Add all research personnel, especially yourself (if you're not the PI)

| ra.temple.edu/8             | nableWeb/Compliance/SubmissionDetail | .aspx?ProjID=96C7F8B8E59712A3E053B510600A57          | 🌍 https://era.temple | edu/ComplianceNet/Shared                        | Systems/EForms/Form.aspx?Ob    | ojectFormId=ED5031         | C8-E648-42B3-9A81-70C334FBF127&recordid=98912 — 🛛 🗙                                                                      |                                                    |
|-----------------------------|--------------------------------------|------------------------------------------------------|----------------------|-------------------------------------------------|--------------------------------|----------------------------|----------------------------------------------------------------------------------------------------|----------------------------------------------------|
| m <mark>ple.edu</mark> /Ena | bleWeb/Compliance/SubmissionDe       | tail.aspx?ProjID=96C7F8B8E59712A3E053B               | era.temple.ed        | u/ComplianceNet/Shared                          | Systems/EForms/Form.asp        | ox?ObjectFormId=           | ED5031C8-E648-42B3-9A81-70C334FBF127&recordid=98912219                                                                   | ionDetail                                          |
|                             | Record Number<br>26289<br>Done Save  | My example protocol for t<br>DAVID COMALLI - RESEARC | M                    | Phone and Email:<br>Address (Street, City,      | tate/Province, Postal Cod      | e, Country):               |                                                                                                    | Human Subjects<br>Edit Mode<br>Change Project Info |
|                             | Submissions (3) Linkages Su          | ummaries Attachments (11) Communica                  | E Save               |                                                 |                                |                            | //                                                                                                    | ?                                                  |
|                             | Home > Submissions > Initial Submis  | sion > Submission                                    | Contents             | Research Personnel - (<br>Personnel - Review Ad | ose involved in the designed   | n, conduct, or rep         | <ul> <li>Select value - Google Chrome</li> <li>era.temple.edu/PopUpSelectProg.asp?Parameter=Personnel&amp;Use</li> </ul> | – 🗆 X<br>Custom=1&ReturnFu                         |
|                             | Submission                           | Initial Submission                                   |                      | Name                                            |                                |                            | Personnel Listing                                                                                                    | Select Close                                       |
|                             | Reviews (1)                          |                                                      | Print                | COMALLI, DAVID<br>Primary Investigato           | r Start Da                     | ate(IRB Office Use         | kendrick                                                                                                    |                                                    |
|                             | IC Checklist                         | Document/Form Add                                    |                      | <b>d</b>                                        | 07-Nov-                        | 2019                       |                                                                                                    |                                                    |
|                             | Codicils                             | Application for Human Research                       |                      | Certifications                                  |                                |                            |                                                                                                    |                                                    |
|                             | Communications                       |                                                      |                      |                                                 | ertification<br>( - IRB Member | Begin<br>30-Aug-2018       |                                                                                                    |                                                    |
|                             | Personnel (1)                        |                                                      |                      | CITI - HIPS                                     | - Clinical Investigators       | 09-Sep-2016                |                                                                                                    |                                                    |
|                             | Departments (1)                      |                                                      |                      | CITI - Bi<br>CITI - Socia                       | omedical Research              | 30-Aug-2018<br>26-Aug-2016 |                                                                                                    |                                                    |
|                             | Centers / Programs                   |                                                      |                      | CITI - Students con                             | ducting minimal risk resea     | rch 28-Aug-2018            |                                                                                                    |                                                    |
|                             | Locations                            |                                                      |                      | CITI - Pra                                      | actice Runs Training           | 24-May-2019                |                                                                                                    |                                                    |
|                             | Attachments (7)                      |                                                      |                      | * Interpersonal con                             | tact or communication with     | subjects, or acce          |                                                                                                    |                                                    |
|                             | Status History (4)                   |                                                      |                      | * Involved in the co                            | nsent process? 🗹 Yes 🗆 I       | No                         |                                                                                                    |                                                    |
|                             | Assignments                          |                                                      |                      | * Does this person l                            | nave a financial interest rel  | ated to the resea          |                                                                                                    |                                                    |
|                             |                                      |                                                      |                      |                                                 |                                |                            |                                                                                                    |                                                    |
|                             |                                      |                                                      |                      | Please list and provide                         | one each of the following (    | documents (if appl         | icable to your study):                                                                                                   |                                                    |

#### Start typing the last name of the person you're adding and click their name

| ra.temple.edu/En | ableWeb/Compliance/SubmissionDetail.                                                                                                    | aspx?ProjID=96C7F8B8E59712A3E053B510600A57           | https://era.temple. | ele.edu/ComplianceNet/SharedSystems/EForms/Form.aspx?ObjectFormId=ED5031C8-E648-42B3-9A81-70C334FBF127&recordid=98912 — 🛛 🗙                                                                                                    |                                                      |
|------------------|----------------------------------------------------------------------------------------------------|------------------------------------------------------|---------------------|----------------------------------------------------------------------------------------------------|------------------------------------------------------|
| mple.edu/Enab    | leWeb/Compliance/SubmissionDet                                                                                                    | ail.aspx?ProjID=96C7F8B8E59712A3E053B                | era.temple.edu      | du/ComplianceNet/SharedSystems/EForms/Form.aspx?ObjectFormId=ED5031C8-E648-42B3-9A81-70C334FBF127&recordid=98912219                                                                                                    | ail                                                  |
| <b>R</b> €<br>26 | acord Number<br>5289<br>Done Save                                                                                                    | My example protocol for t<br>DAVID COMALLI - RESEARC | MP                  | Phone and Email:       Image: Address (Street, City, State/Province, Postal Code, Country):         Address (Street, City, State/Province, Postal Code, Country):       Image: Address (Street, City, State/Province, Postal Code, Country):                                                                                                    | E Human Subjects<br>Edit Mode<br>Change Project Info |
|                  | Submissions (3) Linkages Su                                                                                                    | mmaries Attachments (11) Communica                   | E Save              |                                                                                                    | ?                                                    |
| l                | Home > Submissions > Initial Submiss                                                                                                    | sion > Submission                                    | Contents            | Research Personnel - (Those involved in the design, conduct, or regord Personnel - (Those involved in the design, conduct, or regord Personnel - Review Add era.temple.edu/PopUpSelectProg.asp?Parameter=Personnel&UseCustom=                                                                                                    | =1&ReturnFu                                          |
|                  | Submission                                                                                                    | Initial Submission                                   | Form Hist           | Personnel Listing                                                                                                    | Select Close                                         |
|                  | Submission<br>Reviews (1)<br>IC Checklist<br>Codicils<br>Communications<br>Personnel (1)<br>Departments (1)<br>Centers / Programs<br>Locations<br>Attachments (7)<br>Status History (4)<br>Assignments | Document/Form Add<br>Application for Human Research  | Print               | Name<br>COMALLI, DAVID         Primary Investigator       Start Date(IRB Office Use<br>07-Nov-2019         Certifications         Certifications         CITI - IRB Member       30-Aug-2018         CITI - HIPS - Clinical Investigators       09-Sep-2016         CITI - Biomedical Research       30-Aug-2018         CITI - Social/Behavioral Research       26-Aug-2018         CITI - Students conducting minimal risk research 28-Aug-2018         CITI - Practice Runs Training       24-May-2019         * Interpersonal contact or communication with subjects, or acce         * Involved in the consent process?       Yes No         * Does this person have a financial interest related to the resea |                                                      |

#### Click "Select" button; continue adding personnel and then complete the eForm

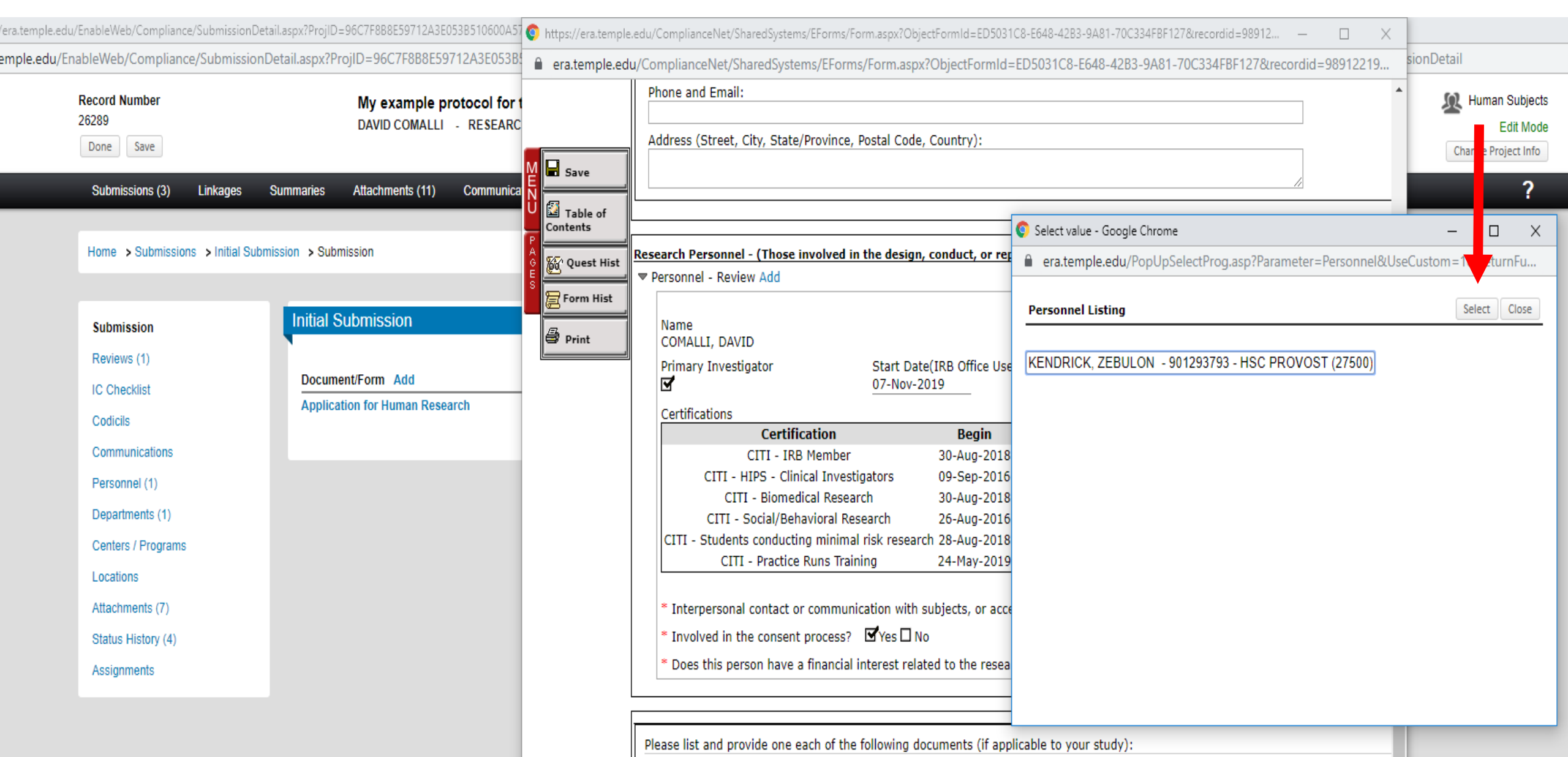

#### Add additional study documents by clicking the "Add" button

| edu/ | 'EnableWeb/Compliance/SubmissionDeta                                                                       | ail.aspx?Projid=96C7F8B8E59712A3E053B510600A57      | C3&ObjectID=96C7F8B8E59B12A3E053B510600A57C3&Page=Subn                                                        | issionDetail - Google Chrome  |              |          |                                                            |  |
|------|----------------------------------------------------------------------------------------------------|-----------------------------------------------------|----------------------------------------------------------------------------------------------------|-------------------------------|--------------|----------|------------------------------------------------------------|--|
| /En  | ableWeb/Compliance/SubmissionE                                                                             | Detail.aspx?Projid=96C7F8B8E59712A3E053B            | 10600A57C3&ObjectID=96C7F8B8E59B12A3E053B510600                                                               | A57C3&Page=SubmissionDetail   |              |          |                                                            |  |
|      | Record Number<br>26289<br>Done Save                                                                        | My example protocol f<br>DAVID COMALLI - RESEA      | Add Components - Google Chrome<br>era.temple.edu/Protocol/popUpGetAddComponent.asp?                           | ObjectID=96C7F8B8E59B12A3E05  | - D          | X<br>mis | Edit Mode                                                  |  |
|      | Submissions (3) Linkages                                                                                   | Summaries Attachments (11) Commu                    | Please click 'Close' to complete                                                                              | the upload of your documents. | Upload Close | 1        | ?                                                          |  |
|      | Home > Submissions > Initial Subm<br>Submission                                                            | nission > Submission                                | Would you like to upload a new  document                                                                      | rsion of an existing document |              |          | 289-0001 Created on: 07-Nov-2019 Status: Under Development |  |
|      | Reviews (1)<br>IC Checklist<br>Codicils<br>Communications<br>Personnel (2)                                 | Document/Form Add<br>Application for Human Research | Name     Flyer       Location     Choose File Poster for putt       Category     Attachment       Document ID | places.docx<br>▼              |              |          | (Route History) Submit<br>Remove                           |  |
|      | Departments (1)<br>Centers / Programs<br>Locations<br>Attachments (7)<br>Status History (4)<br>Assignments |                                                     | Add Initial Submission Components<br>Form Name<br>Application for Classroom Projects                          | Type<br>Conditional Use       | Add<br>Add   |          |                                                            |  |
|      |                                                                                                    |                                                     |                                                                                                    |                               |              |          |                                                            |  |

#### Click "Choose File" and find the document

| du/EnableWeb/Compliance/Submis                            | sionDetail.aspx?Projid=96C7F8B8E59712A3E053B510600A5 | 7C3&ObjectID=96C7F8B8E59B12A3E053B510600A57C3&Page=Submiss                                    | ionDetail - Google Chrome   |                    |     |                                                           |
|-----------------------------------------------------------|------------------------------------------------------|-----------------------------------------------------------------------------------------------|-----------------------------|--------------------|-----|-----------------------------------------------------------|
| /EnableWeb/Compliance/Subm<br>Record Number               | IISSIONDetail.aspx?Projid=96C/F888E59/12A3E053E      | <ul> <li>Add Components - Google Chrome</li> </ul>                                            | /C3&Page=SubmissionDetail   | - 0                | ×   | M Human Subjects                                          |
| 26289<br>Done Save                                        | DAVID COMALLI - RESEA                                | era.temple.edu/Protocol/popUpGetAddComponent.asp?Ob                                           | jectID=96C7F8B8E59B12A3E05  | 3B510600A57C3&Subr | mis | Edit Mode<br>Change Project Info                          |
| Submissions (3) Linkago                                   | es Summaries Attachments (11) Commu                  | Please click 'Close' to complete the                                                          | e upload of your documents. |                    |     | ?                                                         |
| Home > Submissions > Initi                                | al Submission > Submission                           | Upload                                                                                        |                             | Upload Close       |     |                                                           |
| Submission                                                | Initial Submission                                   | Would you like to upload a new                                                                | on of an existing document  |                    | 28  | 89-0001 Created on: 07-Nov-2019 Status: Under Development |
| Reviews (1)<br>IC Checklist<br>Codicils<br>Communications | Document/Form Add Application for Human Research     | Name Flyer<br>Location Choose File Poster for putt plan<br>Category Attachment Version Number | ces.docx                    |                    |     | (Route History) Submit<br>Remove                          |
| Personnel (2)<br>Departments (1)                          |                                                      | Document Version Date                                                                         |                             |                    |     |                                                           |
| Centers / Programs<br>Locations                           |                                                      | Add Initial Submission Components Form Name Application for Classroom Projects                | Type<br>Conditional Use     | Add<br>Add         |     |                                                           |
| Attachments (7)<br>Status History (4)                     |                                                      |                                                                                               |                             |                    | _ , |                                                           |
| Assignments                                               |                                                      |                                                                                               |                             |                    |     |                                                           |

#### "Name" should be succinct and informative; It's what the IRB will see

|                            |                                                | Add Components - Google Chrome                        |                           | - 0                 | ×   |                                                           |
|----------------------------|------------------------------------------------|-------------------------------------------------------|---------------------------|---------------------|-----|-----------------------------------------------------------|
| 26289                      | My example protocol f<br>DAVID COMALLI - RESE/ | era.temple.edu/Protocol/popUpGetAddComponent.asp?Obje | ectID=96C7F8B8E59B12A3E0  | 53B510600A57C3&Subn | nis | Human Subjects                                            |
| Done Save                  |                                                |                                                       |                           |                     | ^   | Change Project Info                                       |
| Submissions (3) Linkag     | es Summaries Attachments (11) Commu            | Please click 'Close' to complete the                  | upload of your documents. |                     | ш   | ?                                                         |
| Home > Submissions > Initi | ial Submission > Submission                    | Upload                                                |                           | Upload Close        | Н   |                                                           |
|                            |                                                | Would you like to upload a new 💿 document 🔘 version   | ı of an existing document |                     | ш   |                                                           |
| Submission                 | Initial Submission                             | Upload new document                                   |                           |                     | ш   | 89-0001 Created on: 07-Nov-2019 Status: Under Development |
| Reviews (1)                |                                                | Name Flyer                                            |                           |                     |     | <sup>*</sup>                                              |
| IC Checklist               | Document/Form Add                              | Location Choose File Poster for putt place            | s.docx                    |                     |     | (Route History) Submit                                    |
| Codicils                   | Application for Human Research                 | Category Attachment V                                 |                           |                     |     | Remove                                                    |
| Communications             |                                                | Document ID                                           |                           |                     |     |                                                           |
| Personnel (2)              |                                                | Document Version Date                                 |                           |                     | ш   |                                                           |
| Departments (1)            |                                                |                                                       |                           |                     |     |                                                           |
| Centers / Programs         |                                                | Add Initial Submission Components                     |                           | Add                 |     |                                                           |
| Locations                  |                                                | Form Name                                             | Туре                      | Add                 |     |                                                           |
| Attachments (7)            |                                                | Application for Classroom Projects                    | Conditional Use           |                     |     |                                                           |
| Status History (4)         |                                                |                                                       |                           |                     |     | •                                                         |
| Assignments                |                                                |                                                       |                           |                     |     |                                                           |

#### Click "Upload"; See pop-up window refresh; repeat

| du/EnableWeb/Compliance/Submis                                                                             | sionDetail.aspx?Projid=96C7F8B8E59712A3E053B510600A5 | 7C3&ObjectID=96C7F8B8E59B12A3E053B510600A57C3&Page=Subm                                                         | issionDetail - Google Chrome   |                     |          | _                                                        |
|----------------------------------------------------------------------------------------------------|------------------------------------------------------|----------------------------------------------------------------------------------------------------|--------------------------------|---------------------|----------|----------------------------------------------------------|
| EnableWeb/Compliance/Subm                                                                                  | ission Detail.aspx?Projid=96C7F8B8E59712A3E053E      | 510600A57C3&ObjectID=96C7F8B8E59B12A3E053B510600                                                                | A57C3&Page=SubmissionDetail    |                     |          |                                                          |
| Record Number<br>26289<br>Done Save                                                                        | My example protocol f                                | Add Components - Google Chrome<br>era.temple.edu/Protocol/popUpGetAddComponent.asp?                             | DbjectID=96C7F8B8E59B12A3E053E | _ □<br>510 00A57C3⋐ | ×<br>mis | Human Subjects<br>Edit Mode<br>Change Project Info       |
| Submissions (3) Linkage                                                                                    | es Summaries Attachments (11) Commu                  | Please click 'Close' to complete<br>Upload                                                                      | the upload of your documents.  | Upload Close        |          | ?                                                        |
| Home > Submissions > Initi                                                                                 | al Submission > Submission                           | Would you like to upload a new                                                                                  | rsion of an existing document  |                     | 289      | 9-0001 Created on: 07-Nov-2019 Status: Under Development |
| Reviews (1)<br>IC Checklist<br>Codicils<br>Communications<br>Personnel (2)                                 | Document/Form Add<br>Application for Human Research  | Name     Flyer       Location     Choose File Poster for putt p       Category     Attachment       Document ID | Jaces.docx<br>▼                |                     |          | (Route History) Submit<br>Remove                         |
| Departments (1)<br>Centers / Programs<br>Locations<br>Attachments (7)<br>Status History (4)<br>Assignments |                                                      | Add Initial Submission Components<br>Form Name<br>Application for Classroom Projects                            | Type<br>Conditional Use        | Add<br>Add          |          |                                                          |

#### Clicking "Close" will refresh the main page and show all uploaded documents

| du/EnableWeb/Compliance/SubmissionDetail.aspx?Projid=96C7F8B8E59712A3E053B510600A5                                                                                                    | C3&ObjectID=96C7F8B8E59B12A3E053B510600A57C3&Page=SubmissionDetail - Google Chrome                                                                                                    | -                                                                                             |
|----------------------------------------------------------------------------------------------------|----------------------------------------------------------------------------------------------------|-----------------------------------------------------------------------------------------------|
| EnableWeb/Compliance/SubmissionDetail.aspx?Projid=96C7F8B8E59712A3E053B                                                                                                    | 510600A57C3&ObjectID=96C7F8B8E59B12A3E053B510600A57C3&Page=SubmissionDetail                                                                                                    |                                                                                               |
| Record Number My example protocol f<br>26289 DAVID COMALLI - RESEA<br>Done Save                                                                                                    | Add Components - Google Chrome – C > C > C = C = C = C = C = C = C = C =                                                                                                    | K Human Subjects<br>Edit Mode<br>Change Project Info                                          |
| Submissions (3) Linkages Summaries Attachments (11) Commu<br>Home > Submissions > Initial Submission > Submission                                                                        | Please click 'Close' to complete the upload of your documents.         Upload         Upload         Close         Would you like to upload a new           Outpload         Outpload         Upload         Upload         Upload         Upload         Upload         Upload         Upload         Upload         Upload         Upload         Upload         Outpload         Upload         Upload | ?                                                                                             |
| Submission   Reviews (1)   IC Checklist   Codicils   Codicils   Communications   Personnel (2)   Departments (1)   Centers / Programs   Locations   Attachments (7)   Status History (4) | Upload new document   Name   Flyer   Location   Choose File   Poster for putt places.docx   Category   Attachment   Document ID   Document Version Number   Document Version Date     Add Initial Submission Components   Form Name   Type   Add   Application for Classroom Projects                                                                                                    | 89-0001 Created on: 07-Nov-2019 Status: Under Development<br>(Route History) Submit<br>Remove |

#### Click "Submit" when all documents are uploaded; Note it's not actually submitted yet

| Record Number<br>26289<br>Done Save |                         | My example pr<br>DAVID COMALLI | otocol for the tall - RESEARCH: EXEC | k that I'm giving right no<br>CUTIVE LEADERSHIP (24010) | W<br>(NO EXTERNAL SPONSOR) |            |                               |                         | Human Subjects<br>Edit Mode<br>Change Project Info |
|-------------------------------------|-------------------------|--------------------------------|--------------------------------------|---------------------------------------------------------|----------------------------|------------|-------------------------------|-------------------------|----------------------------------------------------|
| Submissions (3)                     | Linkages Summ           | aries Attachments (17)         | Communications                       | Approved Docs                                           |                            |            |                               |                         | ?                                                  |
| Home > Submission                   | ns > Initial Submission | > Submission                   |                                      |                                                         |                            |            |                               |                         |                                                    |
| Submission                          | In                      | nitial Submission              |                                      |                                                         |                            |            | Submission Number: 26289-0001 | Created on: 07-Nov-2019 | Status: Under Deve pment                           |
| Reviews (1)                         |                         |                                |                                      |                                                         |                            |            |                               |                         |                                                    |
| IC Checklist                        |                         | Document/Form Add              |                                      |                                                         | Туре                       | Status     |                               |                         | (Route History) Submit                             |
| Codicils                            |                         | Application for Human Resea    | rch                                  |                                                         | IRB Application            | Incomplete |                               |                         | Remove                                             |
| o du di di                          |                         | Consent                        |                                      |                                                         | Consent Form               | Completed  | Modify                        |                         | Remove                                             |
| Communications                      |                         | Flyer                          |                                      |                                                         | Attachment                 | Completed  | Modify                        |                         | Remove                                             |
| Personnel (2)                       |                         | Medical Record Abstraction She | eet                                  |                                                         | Attachment                 | Completed  | Modify                        |                         | Remove                                             |
| Departments (1)                     |                         | Protocol                       |                                      |                                                         | Protocol                   | Completed  | Modify                        |                         | Remove                                             |
| Centers / Programs                  | 3                       | Recruitment email              |                                      |                                                         | Attachment                 | Completed  | Modify                        |                         | Remove                                             |
| Locations                           |                         | Survey                         |                                      |                                                         | Attachment                 | Completed  | Modify                        |                         | Remove                                             |
| Attachments (13)                    |                         |                                |                                      |                                                         |                            |            |                               |                         |                                                    |
| Status History (4)                  |                         |                                |                                      |                                                         |                            |            |                               |                         |                                                    |
| Assignments                         |                         |                                |                                      |                                                         |                            |            |                               |                         |                                                    |
#### After the attestation, inspect the approval route and click submit; Make sure the Dept. Head is there.

| 289<br>Done Save                                                        | My example protocol for the talk that I'm<br>DAVID COMALLI - RESEARCH: EXECUTIVE LEAN | giving right now<br>DERSHIP (24010) (NO EXTERNAL SPONSO | )R)                                                                                                    | Human Subj<br>Edit M<br>Change Project Ir      |
|-------------------------------------------------------------------------|---------------------------------------------------------------------------------------|---------------------------------------------------------|----------------------------------------------------------------------------------------------------|------------------------------------------------|
| Submissions (3) Linkages                                                | Summaries Attachments (17) Communications Approved                                    | Docs © Submit - Go                                      | oogle Chrome —<br>ole.edu/messaging/Submit.asp?ObjectID=96C7F8B8E59B12A3E053B510600A57C3&RouteMapID=0                                                                                                    | □ X<br>CE4D019A                                |
| ome > Submissions > Initial St                                          | Initial Submission                                                                    | Prot                                                    | tocol <b>26289 - DAVID COMALLI</b> "My example protocol for the talk that I'm giving right now" (Under Developn                                                                                                    | nent)                                          |
| Submission<br>Reviews (1)<br>IC Checklist<br>Codicils<br>Communications | Document/Form Add<br>Application for Human Research<br>Consent<br>Flyer               | Type<br>IRB Appli<br>Consent<br>Attachme                | Refresh Route       Route Path - Initial Submission Add New Person to Review Path       Submit         Step       PI Acknowledgement       DAVID COMALLI       PI         Step       Co-Invest.       ZEBULON KENDRICK       PI         Step       Department Head       DR MICHELE MASUCCI       PI         Step       Instrument Received by       IRB OFFICE       PI | Submit<br>Remove<br>Remove<br>Remove<br>Remove |

# Status will change from "Under Development" to "Electronic Submission Pending" once it's submitted

| u/EnableWeb/Compliance/SubmissionI  | Detail.aspx?ProjID=96C7F8B8E59712A3E053B510600A57C3&ObjectI             | D=96C7F8B8E59B12A3E053B510600A57C3&Page=Submissic                             | nDetail - Google Chrome |                               |                         |                                                    |
|-------------------------------------|-------------------------------------------------------------------------|-------------------------------------------------------------------------------|-------------------------|-------------------------------|-------------------------|----------------------------------------------------|
| nableWeb/Compliance/Submissic       | on Detail.aspx?ProjID=96C7F8B8E59712A3E053B510600A57                    | C3&ObjectID=96C7F8B8E59B12A3E053B510600A57                                    | C3&Page=Submission      | Detail                        |                         |                                                    |
| Record Number<br>26289<br>Done Save | My example protocol for the talk th<br>DAVID COMALLI - RESEARCH: EXECUT | <b>at I'm giving right now</b><br>VE LEADERSHIP (24010) (NO EXTERNAL SPONSOR) |                         |                               |                         | Human Subjects<br>Edit Mode<br>Change Project Info |
| Submissions (3) Linkages            | Summaries Attachments (17) Communications A                             | pproved Docs                                                                  |                         |                               |                         | ?                                                  |
| Home > Submissions > Initial Su     | ubmission > Submission                                                  |                                                                               |                         |                               |                         |                                                    |
| Submission                          | Initial Submission                                                      |                                                                               |                         | Submission Number: 26289-0001 | Created on: 07-Nov-2019 | Status: Electronic Submission Pending              |
| Reviews (1)                         |                                                                         |                                                                               |                         |                               |                         |                                                    |
| IC Checklist                        | Document/Form                                                           | Туре                                                                          | Status                  |                               |                         | Show Route (Route History)                         |
| Cadiala                             | Application for Human Research                                          | IRB Application                                                               | Completed               | PDF                           |                         |                                                    |
| Codiciis                            | Consent                                                                 | Consent Form                                                                  | Completed               | Modify                        |                         |                                                    |
| Communications                      | Flyer                                                                   | Attachment                                                                    | Completed               | Modify                        |                         |                                                    |
| Personnel (2)                       | Medical Record Abstraction Sheet                                        | Attachment                                                                    | Completed               | Modify                        |                         |                                                    |
| Departments (1)                     | Protocol                                                                | Protocol                                                                      | Completed               | Modify                        |                         |                                                    |
| Centers / Programs                  | Recruitment email                                                       | Attachment                                                                    | Completed               | Modify                        |                         |                                                    |
| Locations                           | Survey                                                                  | Attachment                                                                    | Completed               | Modify                        |                         |                                                    |
| Attachments (13)                    |                                                                         |                                                                               |                         |                               |                         |                                                    |
| Status History (5)                  |                                                                         |                                                                               |                         |                               |                         |                                                    |
|                                     |                                                                         |                                                                               |                         |                               |                         |                                                    |

Assignments (1)

# Status can be viewed on the "Submissions" page as well; "Under Development" means not submitted

| e.edu | ı/EnableWeb/Complianc               | e/Submissions | .aspx?Projid=960 | 7F8B8E59712A3E053B5                   | 10600A57C3&Page=Subr                                                                                                    | nissions - Google Chrome                                                          |                                                    |
|-------|-------------------------------------|---------------|------------------|---------------------------------------|----------------------------------------------------------------------------------------------------|-----------------------------------------------------------------------------------|----------------------------------------------------|
| u/Er  | hableWeb/Compliand                  | e/Submissio   | ns.aspx?Projid   | =96C7F8B8E59712A                      | 3E053B510600A57C3&                                                                                                    | RPage=Submissions                                                                 |                                                    |
|       | Record Number<br>26289<br>Done Save |               |                  | <b>My example pr</b><br>DAVID COMALLI | otocol for the talk the second second | h <b>at I'm giving right now</b><br>TIVE LEADERSHIP (24010) (NO EXTERNAL SPONSOR) | Human Subjects<br>Edit Mode<br>Change Project Info |
|       | Submissions (5)                     | Linkages      | Summaries        | Attachments (20)                      | Communications (6)                                                                                                    | Approved Docs                                                                     | ?                                                  |
|       | Home > Submission                   | ıs            |                  |                                       |                                                                                                    |                                                                                   |                                                    |

| <b>A</b> |    |     |       |            |
|----------|----|-----|-------|------------|
| SII      | hm | 155 | lon   | <b>R</b> - |
| - Uu     |    | 100 | 10116 |            |

| Туре                                      | Submission Number | Investigator Submitted On Date | Management Submitted On Date | Internal ID | Determination                             | Determination Date | Date From | Date To | Access Log |        |
|-------------------------------------------|-------------------|--------------------------------|------------------------------|-------------|-------------------------------------------|--------------------|-----------|---------|------------|--------|
| Close Protocol                            | 26289-0005        | 08-Nov-2019                    | 08-Nov-2019                  | N/A         | Electronic Submission Pending             | N/A                | N/A       | N/A     | Log        | Delete |
| Modification                              | 26289-0003        | 08-Nov-2019                    | 08-Nov-2019                  | N/A         | Workflow Step 2 (Prep for Review)         | N/A                | N/A       | N/A     | Log        | Delete |
| Initial Submission                        | 26289-0001        | 08-Nov-2019                    | 08-Nov-2019                  | N/A         | Modifications Required to Secure Approval | 09-Nov-2019        | N/A       | N/A     | Log        | Delete |
| Modifications Required to Secure Approval | 26289-0002        | N/A                            | N/A                          | N/A         | Approved                                  | 12-Nov-2019        | N/A       | N/A     | Log        | Delete |
| Reportable New Information                | 26289-0004        | N/A                            | N/A                          | N/A         | Under Development                         |                    | N/A       | N/A     | Log        | Delete |

Add

## If something is "Electronic Submission Pending," Then it's been submitted to—but not brought into—the IRB

e.edu/EnableWeb/Compliance/Submissions.aspx?Projid=96C7F8B8E59712A3E053B510600A57C3&Page=Submissions - Google Chrome

u/EnableWeb/Compliance/Submissions.aspx?Projid=96C7F8B8E59712A3E053B510600A57C3&Page=Submissions

| Record Number<br>26289<br>Done Save |          |           | My example pr<br>DAVID COMALLI | rotocol for the talk the research: EXECUT | n <b>at I'm giving right now</b><br>IVE LEADERSHIP (24010) (NO EXTERNAL SPONSOR) | Human Subjects<br>Edit Mode<br>Change Project Info |
|-------------------------------------|----------|-----------|--------------------------------|-------------------------------------------|----------------------------------------------------------------------------------|----------------------------------------------------|
| Submissions (5)                     | Linkages | Summaries | Attachments (20)               | Communications (6)                        | Approved Docs                                                                    | ?                                                  |
|                                     |          |           |                                |                                           |                                                                                  |                                                    |

#### Home > Submissions

| <b>O</b> 1 |         |         |
|------------|---------|---------|
| SIL        | mice    | inne    |
| ou         | /111133 | iulia – |

| Туре                                      | Submission Number | Investigator Submitted On Date | Management Submitted On Date | Internal ID | Determination                             | Determination Date | Date From | Date To | Access Log |        |
|-------------------------------------------|-------------------|--------------------------------|------------------------------|-------------|-------------------------------------------|--------------------|-----------|---------|------------|--------|
| Close Protocol                            | 26289-0005        | 08-Nov-2019                    | 08-Nov-2019                  | N/A         | Electronic Submission Pending             | N//A               | N/A       | N/A     | Log        | Delete |
| Modification                              | 26289-0003        | 08-Nov-2019                    | 08-Nov-2019                  | N/A         | Workflow Step 2 (Prep for Review)         | N/A                | N/A       | N/A     | Log        | Delete |
| Initial Submission                        | 26289-0001        | 08-Nov-2019                    | 08-Nov-2019                  | N/A         | Modifications Required to Secure Approval | 09-Nov-2019        | N/A       | N/A     | Log        | Delete |
| Modifications Required to Secure Approval | 26289-0002        | N/A                            | N/A                          | N/A         | Approved                                  | 12-Nov-2019        | N/A       | N/A     | Log        | Delete |
| Reportable New Information                | 26289-0004        | N/A                            | N/A                          | N/A         | Under Development                         | N/A                | N/A       | N/A     | Log        | Delete |

▼ Add

#### "Workflow Step 2" reflects that the IRB has the submission, but has yet to review it

e.edu/EnableWeb/Compliance/Submissions.aspx?Projid=96C7F8B8E59712A3E053B510600A57C3&Page=Submissions - Google Chrome

u/EnableWeb/Compliance/Submissions.aspx?Projid=96C7F8B8E59712A3E053B510600A57C3&Page=Submissions

| Record Number<br>26289<br>Done Save |          |           | My example pr<br>DAVID COMALLI | rotocol for the talk the research: EXECUT | n <b>at I'm giving right now</b><br>IVE LEADERSHIP (24010) (NO EXTERNAL SPONSOR) | Human Subjects<br>Edit Mode<br>Change Project Info |
|-------------------------------------|----------|-----------|--------------------------------|-------------------------------------------|----------------------------------------------------------------------------------|----------------------------------------------------|
| Submissions (5)                     | Linkages | Summaries | Attachments (20)               | Communications (6)                        | Approved Docs                                                                    | ?                                                  |
|                                     |          |           |                                |                                           |                                                                                  |                                                    |

#### Home > Submissions

| ~ .   |      |       |
|-------|------|-------|
| Subm  | nee  | lone  |
| Subli | 1155 | IUIIS |

| Туре                                      | Submission Number | Investigator Submitted On Date | Management Submitted On Date | Internal ID | Determination                             | Determination Date | Date From | Date To | Access Log |        |
|-------------------------------------------|-------------------|--------------------------------|------------------------------|-------------|-------------------------------------------|--------------------|-----------|---------|------------|--------|
| Close Protocol                            | 26289-0005        | 08-Nov-2019                    | 08-Nov-2019                  | N/A         | Electronic Submission Pending             | N/A                | N/A       | N/A     | Log        | Delete |
| Modification                              | 26289-0003        | 08-Nov-2019                    | 08-Nov-2019                  | N/A         | Workflow Step 2 (Prep for Review)         | N/A                | N/A       | N/A     | Log        | Delete |
| Initial Submission                        | 26289-0001        | 08-Nov-2019                    | 08-Nov-2019                  | N/A         | Modifications Required to Secure Approval | 09-Nov-2019        | N/A       | N/A     | Log        | Delete |
| Modifications Required to Secure Approval | 26289-0002        | N/A                            | N/A                          | N/A         | Approved                                  | 12-Nov-2019        | N/A       | N/A     | Log        | Delete |
| Reportable New Information                | 26289-0004        | N/A                            | N/A                          | N/A         | Under Development                         | N/A                | N/A       | N/A     | Log        | Delete |

Add

# You will get an email after the person ahead of you (as indicated in the previous approval route pop-up) has acknowledged the submission

| Record Number<br>26289<br>Done Save       | My example protocol for the talk that I'm<br>DAVID COMALLI - RESEARCH: EXECUTIVE LEA | giving right now<br>DERSHIP (24010) (NO EXTERNAL SPONSC | DR)                                                                                                    | K Human Subje Edit Mo<br>Change Project Inf |
|-------------------------------------------|--------------------------------------------------------------------------------------|---------------------------------------------------------|----------------------------------------------------------------------------------------------------|---------------------------------------------|
| Submissions (3) Linkages                  | Summaries Attachments (17) Communications Approved                                   | Docs Ocs Submit - G era.tem                             | ioogle Chrome —<br>ple.edu/messaging/Submit.asp?ObjectID=96C7F8B8E59B12A3E053B510600A57C3&RouteMapID=C                                                                                                    | □ ×<br>CE4D019A                             |
| Home > Submissions > Initial Si           |                                                                                      | Pro                                                     | otocol 26289 - DAVID COMALLI "My example protocol for the talk that I'm giving right now" (Under Developm                                                                                                    | nent)                                       |
| Submission<br>Reviews (1)<br>IC Checklist | Document/Form Add Application for Human Research                                     | Type<br>IRB Appli                                       | Refresh Route       Route Path - Initial Submission Add New Person to Review Path       Submit         Step       PI Acknowledgement       DAVID COMALLI       Pr         Step       Co-Invest.       ZEBULON KENDRICK       Pr         2       Acknowledgement       DR MICHELE MASUCCI       Pr | Submit<br>Remove                            |

#### Open the Acknowledge email (from OFFICE\_OLD, IRB); click "Reviewer Dashboard"

An Initial Application For Your Review  $\Sigma$  Index x

#### OFFICE\_OLD, IRB

to me 👻

An Initial Application has been submitted to the Institutional Review Board. Your Approval is required for this submission.

Please click the link below to review and comment on the following application

IRB #:26289 Principal Investigator: DAVID\_COMALLI Department:RESEARCH: EXECUTIVE LEADERSHIP (24010) Title:My example protocol for the talk that I'm giving right now Sponsor:NO EXTERNAL SPONSOR

Your approval is required for this submission.

Click here for a short version of instructions on how to review this submission.

REMEMBER TO SAVE YOUR WORK BY CLICKING ON "SAVE" IN THE UPPER RIGHT-HAND SIDE OF THE REVIEWER'S DASHBOARD!!!!!

To add your review, click here Reviewer Dashboard

To review the entire submission, click here Open Submission Package

If you have questions about the approval process, please contact the IRB Office at (215) 707-3390.

### You may need to sign into ERA; Click the "Review" tab

| H<br>E<br>D<br>P<br>Number: 26289<br>Title: My example p<br>Sponsor: NO EXTI<br>Submitted: 08-Nov | otocol - <i>Modifications Required to Secur</i><br>protocol for the talk that I'm giving right now<br>ERNAL SPONSOR<br>-2019 11:15:10 AM | e Approval              |               | Close<br><u>Comments I can see</u><br>No Comments have been<br>recorded |
|---------------------------------------------------------------------------------------------------|----------------------------------------------------------------------------------------------------|-------------------------|---------------|-------------------------------------------------------------------------|
| I For                                                                                             | m/Document Documen                                                                                                    | t Type Submitted        |               |                                                                         |
| W Application for Hu<br>Research                                                                  | Iman IRB Application                                                                                                    | 08-Nov-2019 11:15:10 AM | PDF           |                                                                         |
| R Consent Clean 11.1                                                                              | Attachment                                                                                                    | 08-Nov-2019 11:15:09 AM | Modify        |                                                                         |
| O Consent Tracked 1                                                                               | 1.11.19 Attachment                                                                                                    | 08-Nov-2019 11:15:09 AM | Modify        |                                                                         |
| <u>T</u> <u>Flyer</u>                                                                             | Attachment                                                                                                    | 08-Nov-2019 11:15:09 AM | Modify        |                                                                         |
| E Medical Record Ab<br>Sheet                                                                      | straction Attachment                                                                                                    | 08-Nov-2019 11:15:09 AM | Modify        |                                                                         |
| Protocol                                                                                          | Protocol                                                                                                    | 08-Nov-2019 11:15:09 AM | <u>Modify</u> |                                                                         |
| Recruitment email                                                                                 | Attachment                                                                                                    | 08-Nov-2019 11:15:09 AM | <u>Modify</u> |                                                                         |
| <u>Survey</u>                                                                                     | Attachment                                                                                                    | 08-Nov-2019 11:15:09 AM | Modify        |                                                                         |
| Add Comments:<br>To be shared with                                                                | everyone                                                                                                    | Select a decision:      |               | ٦                                                                       |
| BIU                                                                                               |                                                                                                    | Acknowled               | ge            |                                                                         |
|                                                                                                   |                                                                                                    | PI Clarificati          | ion           |                                                                         |

### Review documents by clicking on them

| H                      | n Subject Distance Madificati                                                                    | nno Poquirad to Socuro Approval |                         |               | Close                          |
|------------------------|--------------------------------------------------------------------------------------------------|---------------------------------|-------------------------|---------------|--------------------------------|
| P                      |                                                                                                  | nis Required to Secure Approva  |                         |               | Comments I can see             |
| R<br>E<br>V<br>Subm    | My example protocol for the talk:<br>sor: NO EXTERNAL SPONSOR<br>iitted: 08-No -2019 11:15:10 AM | that I'm giving right now       |                         |               | No Comments have been recorded |
| Ē                      | Fo.m/Document                                                                                    | Document Type                   | Submitted               |               |                                |
| W Appl<br>Rese         | <u>ication for Human</u><br>earch                                                                | IRB Application                 | 08-Nov-2019 11:15:10 AM | PDF           |                                |
| R Cons                 | ent Clean 11.11.19                                                                               | Attachment                      | 08-Nov-2019 11:15:09 AM | <u>Modify</u> |                                |
| O Cons                 | ent Tracked 11.11.19                                                                             | Attachment                      | 08-Nov-2019 11:15:09 AM | <u>Modify</u> |                                |
| T <u>Flyer</u>         |                                                                                                  | Attachment                      | 08-Nov-2019 11:15:09 AM | Modify        |                                |
| Le <u>Medi</u><br>Shee | cal Record Abstraction<br>t                                                                      | Attachment                      | 08-Nov-2019 11:15:09 AM | <u>Modify</u> |                                |
| Proto                  | ocol                                                                                             | Protocol                        | 08-Nov-2019 11:15:09 AM | Modify        |                                |
| Recr                   | uitment email                                                                                    | Attachment                      | 08-Nov-2019 11:15:09 AM | <u>Modify</u> |                                |
| Surv                   | <u>ey.</u>                                                                                       | Attachment                      | 08-Nov-2019 11:15:09 AM | Modify        |                                |
| Add                    | Comments:                                                                                        |                                 | Select a decision:      |               |                                |
| E                      |                                                                                                  | <b>↓</b> ▼                      | Acknowledge             | 2             |                                |
|                        |                                                                                                  |                                 | PI Clarification        | n             |                                |

# If you notice an error, you can stop the approval route (so the error can be fixed) by adding a Comment and clicking "PI Clarification"; Re-submit after fix(es)

|     | - VIRB Form                                                                                                    | ERA lest ERA Dev 📑 V           | Custom Device Exe       |               |                                |
|-----|----------------------------------------------------------------------------------------------------|--------------------------------|-------------------------|---------------|--------------------------------|
|     | Human Subject Protocol Modification                                                                              | as Required to Secure Approval |                         |               | Close                          |
| P   | Number: 26200                                                                                                    | is negative to secure Approva  |                         |               | Comments I can see             |
| REV | Title: My example protocol for the talk th<br>Sponsor: NO EXTERNAL SPONSOR<br>Submitted: 08-Nov-2019 11:15:10 AM | at I'm giving right now        |                         |               | No Comments have been recorded |
| Ŧ   | Form/Document                                                                                                    | Document Type                  | Submitted               |               |                                |
| Ŵ   | Application for Human<br>Research                                                                                | IRB Application                | 08-Nov-2019 11:15:10 AM | PDF           |                                |
| R   | Consent Clean 11.11.19                                                                                           | Attachment                     | 08-Nov-2019 11:15:09 AM | Modify        |                                |
| 0   | Consent Tracked 11.11.19                                                                                         | Attachment                     | 08-Nov-2019 11:15:09 AM | Modify        |                                |
| Ť   | <u>Flyer</u>                                                                                                    | Attachment                     | 08-Nov-2019 11:15:09 AM | Modify        |                                |
| E   | Medical Record Abstraction<br>Sheet                                                                              | Attachment                     | 08-Nov-2019 11:15:09 AM | <u>Modify</u> |                                |
|     | Protocol                                                                                                    | Protocol                       | 08-Nov-2019 11:15:09 AM | <u>Modify</u> |                                |
|     | Recruitment email                                                                                                | Attachment                     | 08-Nov-2019 11:15:09 AM | Modify        |                                |
|     | <u>Survey</u>                                                                                                    | Attachment                     | 08-Nov-2019 11:15:09 AM | Modify        |                                |
|     | Add Comments:<br>To be shared with everyone                                                                      |                                | Select a decision:      |               | ٦                              |
|     |                                                                                                    |                                | Acknowledge             | •             |                                |
|     |                                                                                                    |                                | PI Clarification        | n             |                                |

## If the contents are acceptable, click "Acknowledge" and agree to the subsequent attestation

| HE  | Human Subject Protocol Modificatio              | one Paguirad to Secure Approval |                         |               | Close                 |
|-----|-------------------------------------------------|---------------------------------|-------------------------|---------------|-----------------------|
| P   | Number: 26200                                   | nis Required to Secure Approval |                         |               | Comments I can see    |
|     | Title: My example protocol for the talk t       | hat I'm giving right now        |                         |               |                       |
| R   | Sponsor: NO EXTERNAL SPONSOR                    |                                 |                         |               | No Comments have been |
| ÷   | Submitted: 08-Nov-2019 11:15:10 AM              |                                 |                         |               | 16001060              |
| I E | Form/Document                                   | Document Type                   | Submitted               |               |                       |
| W   | <u>Application for Human</u><br><u>Research</u> | IRB Application                 | 08-Nov-2019 11:15:10 AM | PDF           |                       |
| R   | Consent Clean 11.11.19                          | Attachment                      | 08-Nov-2019 11:15:09 AM | Modify        |                       |
| 0   | Consent Tracked 11.11.19                        | Attachment                      | 08-Nov-2019 11:15:09 AM | <u>Modify</u> |                       |
| Ť   | Flyer                                           | Attachment                      | 08-Nov-2019 11:15:09 AM | Modify        |                       |
| E   | Medical Record Abstraction<br>Sheet             | Attachment                      | 08-Nov-2019 11:15:09 AM | Modify        |                       |
|     | Protocol                                        | Protocol                        | 08-Nov-2019 11:15:09 AM | <u>Modify</u> |                       |
|     | Recruitment email                               | Attachment                      | 08-Nov-2019 11:15:09 AM | <u>Modify</u> |                       |
|     | <u>Survey</u>                                   | Attachment                      | 08-Nov-2019 11:15:09 AM | Modify        |                       |
|     | Add Comments:                                   |                                 |                         |               |                       |
|     | To be shared with everyone                      |                                 | Select a decision:      |               |                       |
|     |                                                 | <b>↓</b> ▼                      | Acknowledge             | :             |                       |
|     |                                                 |                                 |                         |               |                       |
|     |                                                 |                                 | PI Clarification        | n             |                       |

#### Respond to "Modifications Required to Secure Approval" by clicking the "Respond..." link; Don't create a "Modification" to respond to requested changes

| Record Number   REcord Number   Record Number   Record Number   Record Number   Record Number   Record Number   Record Number   Submissions (1)   Linkage   Submissions (1)   Linkage   Submissions (1)   Linkage   Submissions (1)   Linkage   Submission (1)   Linkage   Submission (1)   Linkage   Submission (1)   Linkage   Submission (1)   Linkage   Submission (1)   Linkage   Submission (1)   Linkage   Submission (1)   Linkage   Submission (1)   Linkage   Submission (1)   Linkage   Submission (1)   Linkage   Submission (1)   Linkage   Submission (1)   Linkage   Submission (1)   Submission (1) </th <th>leWeb/Compliance/Submissions.aspx?P</th> <th>projid=96C7F8B8E59712A3E053B5</th> <th>2</th> <th></th> <th></th> <th></th> <th></th> <th></th> <th></th> <th></th> <th></th> <th></th>                                                                                                    | leWeb/Compliance/Submissions.aspx?P | projid=96C7F8B8E59712A3E053B5               | 2                                                                                          |                                                                     |                    |                                                                                |              |                    |           |         |                 |                                     |
|----------------------------------------------------------------------------------------------------|-------------------------------------|---------------------------------------------|--------------------------------------------------------------------------------------------|---------------------------------------------------------------------|--------------------|--------------------------------------------------------------------------------|--------------|--------------------|-----------|---------|-----------------|-------------------------------------|
| Submissions (1) Lukkages Summarkes Attachments (13) Communications (3) Approved Docs ?                                                                                                    | ecord Number<br>5289<br>Done Save   | My example protocol<br>DAVID COMALLI - RESE | for the talk that I'm giving rig<br>ARCH: EXECUTIVE LEADERSHIP (2-                         | ht now<br>4010) (NO EXTERNAL SPONSOR)                               |                    |                                                                                |              |                    |           |         | Real Hun Change | 1an Subje<br>Edit Mo<br>Project Inf |
| Home  Submission  Vee Submission Number Investigator Submitted On Date Management Submitted On Date Internal ID Determination  Vee Submission Date Date Tron Date To Access Log Initial Submission  26289-0001 06-Nov-2019 0/A Modifications Required to Secure Approval 09-Nov-2019 0/A MA Log Delete  Respond to Modifications Requested  Select Submission-Google Chrome  er at emple.edu/protocol/administration/reviews/popUpSubmissionType.asp?system=HS8kproji  Select Submission  Submission  Submission  Submission  P                                                                                                    | Submissions (1) Linkages Summar     | ries Attachments (13) Comm                  | unications (3) Approved Docs                                                               |                                                                     |                    |                                                                                |              |                    |           |         |                 | ?                                   |
| Submissions                                                                                                    | Home                                |                                             |                                                                                            |                                                                     |                    |                                                                                |              |                    |           |         |                 |                                     |
| Submissions          Submission       Submission Number       Investigator Submitted On Date       Management Submitted On Date       Internal ID       Determination       Determination Date       Date From       Date To       Access Log       Initial Submission         Initial Submission       2628-0001       08-Nov-2019       08-Nov-2019       N/A       Modifications Required to Secure Approval       09-Nov-2019       N/A       Log       Deleter         Respond to Modifications Requested <ul> <li>e ra.temple.edu/protocol/administration/reviews/popUpSubmissionType.asp?system=HS&amp;proji</li> <li>Select Submission</li> <li>Save Close</li> <li>Submission</li> <li>Save Close</li> <li>Submission</li> <li>Save Close</li> <li>Submission</li> <li>T</li> </ul>                                                                                                    |                                     |                                             |                                                                                            |                                                                     |                    |                                                                                |              |                    |           |         |                 |                                     |
| Submission Number       Investigator Submitted On Date       Management Submitted On Date       Internal ID       Determination       Date From       Date To       Access Log         Initial Submission       2628-0001       08-Nov-2019       0/4       Modifications Required to Secure Approval       09-Nov-2019       N/A       Log       Deleter         Respond to Modifications Requested       Image: Constraint of the secure Approval       09-Nov-2019       N/A       N/A       Log       Deleter         Select a Submission - Google Chrome       Image: Constraint of the secure Approval       Image: Constraint of the secure Approval       09-Nov-2019       N/A       N/A       Log       Deleter         Select a Submission - Google Chrome       Image: Constraint of the secure Approval       Image: Constraint of the secure Approval       09-Nov-2019       N/A       N/A       Log       Deleter         Select Submission - Secure Constraint of the secure Approval       Select Submission Type.asp?system=HS&proji       Image: Constraint of the secure Approval       Image: Constraint of the secure Approval       Image: Constraint of the secure Approval       Image: Constraint of the secure Approval       Image: Constraint of the secure Approval       Image: Constraint of the secure Approval       Image: Constraint of the secure Approval       Image: Constraint of the secure Approval       Image: Constraint of the secure Approval       Image: Consepictual App     | Submissions                         |                                             |                                                                                            |                                                                     |                    |                                                                                |              |                    | (         |         |                 | ▼ Add                               |
| Type       Submission Number       Investigator Submitted On Date       Management Submitted On Date       Internal ID       Determination       Determination Date       Date Tro       Date To       Access Log         Initial Submission       26289-0001       08-Nov-2019       0//       M//A       Modifications Required to Secure Approval       09-Nov-2019       N//A       Log       Delete         Respond to Modifications Requested <ul> <li>Initial Submission - Google Chrome</li> <li> <ul> <li>era.temple.edu/protocol/administration/reviews/popUpSubmissionType.asp?system=HS&amp;proji</li> </ul>          Select Submission       Save Cose              <ul> <li>Save Cose</li> <li>Submission Type.asp?system Save Cose</li> <li>Submission Type.asp?system Save Cose</li> <li>Save Cose</li> <li>Submission T</li></ul></li></ul> |                                     |                                             |                                                                                            |                                                                     |                    |                                                                                |              |                    |           |         |                 |                                     |
| Initial Submission 26289-0001 08-Nov-2019 08-Nov-2019 N/A Modifications Required to Secure Approval 09-Nov-2019 N/A N/A Log Delete Respond to Modifications Requested                                                                                                    | Туре                                | Submission Number                           | Investigator Submitted On Date                                                             | Management Submitted On Date                                        | Internal ID        | Determination                                                                  |              | Determination Date | Date From | Date To | Access Log      |                                     |
| Select Submission   Submission                                                                                                    | Respond to Modifications Requested  | 26289-0001                                  | 08-Nov-2019                                                                                | 08-Nov-2019                                                         | N/A                | Modifications Required to Sec                                                  | ure Approval | 09-Nov-2019        | N/A       | N/A     | Log             | Delete                              |
| Submission v                                                                                                    | Respond to Modifications Requested  | 26289-0001                                  | 08-Nov-2019  Select a Submission - Goog  era.temple.edu/proto                              | 08-Nov-2019<br>gle Chrome<br>col/administration/reviews/popU        | N/A<br>pSubmission | Modifications Required to Sec<br>—<br>Type.asp?system=HS&proji                 | x            | 09-Nov-2019        | N/A       | N/A     | Log             | Delete                              |
|                                                                                                    | Respond to Modifications Requested  | 26289-0001                                  | 08-Nov-2019  Select a Submission - Goog  era.temple.edu/proto Select Submissio             | 08-Nov-2019<br>gle Chrome<br>col/administration/reviews/popUp       | N/A                | Modifications Required to Sec<br>— □<br>Type.asp?system=HS&proji<br>Save Close | ×            | 09-Nov-2019        | N/A       | N/A     | Log             | Delete                              |
|                                                                                                    | Respond to Modifications Requested  | 26289-0001                                  | 08-Nov-2019  Select a Submission - Goog  era.temple.edu/proto Select Submission Submission | 08-Nov-2019<br>gle Chrome<br>col/administration/reviews/popUp<br>DN | N/A                | Modifications Required to Sec<br>—<br>Type.asp?system=HS&proji<br>Save Close   | ×            | 09-Nov-2019        | N/A       | N/A     | Log             | Delete                              |
|                                                                                                    | Respond to Modifications Requested  | 26289-0001                                  | 08-Nov-2019  Select a Submission - Good  era.temple.edu/proto Select Submission Submission | 08-Nov-2019<br>gle Chrome<br>col/administration/reviews/popUp<br>DN | N/A                | Modifications Required to Sec<br>—<br>Type.asp?system=HS&proj<br>Save Close    | ×            | 09-Nov-2019        | N/A       | N/A     | Log             | Delete                              |

# Select "Modifications Required to Secure Approval" from the dropdown (or "Deferred" if appropriate)

.edu/EnableWeb/Compliance/Submissions.aspx?Projid=96C7F888E59712A3E0538510600A57C3&Page=Submissions - Google Chrome a/EnableWeb/Compliance/Submissions.aspx?Projid=96C7F8B8E59712A3E053B510600A57C3&Page=Submissions Muman Subjects Record Number My example protocol for the talk that I'm giving right now 26289 DAVID COMALLI - RESEARCH: EXECUTIVE LEADERSHIP (24010) (NO EXTERNAL SPONSOR) Edit Mode Done Save Change Project Info ? Attachments (13) Submissions (1) Linkages Communications (3) Approved Docs Summaries Home ▼ Add Submissions

| Туре                               | Submission Number | Investigator Submitted On Date | Management Submitted On Date | Internal ID | Determination                             | Determination Date | Date From | Date To | Access Log |        |
|------------------------------------|-------------------|--------------------------------|------------------------------|-------------|-------------------------------------------|--------------------|-----------|---------|------------|--------|
| Initial Submission                 | 26289-0001        | 08-Nov-2019                    | 08-Nov-2019                  | N/A         | Modifications Required to Secure Approval | 09-Nov-2019        | N/A       | N/A     | Log        | Delete |
| Respond to Modifications Requested |                   |                                |                              |             |                                           |                    |           |         |            |        |

| 📀 Select a Submission - Goo | gle Chrome         |              |            |              | _       |        | ×  |
|-----------------------------|--------------------|--------------|------------|--------------|---------|--------|----|
| era.temple.edu/proto        | col/administration | /reviews/pop | UpSubmissi | onType.asp?s | system= | HS&pro | ji |
|                             |                    |              |            |              |         |        |    |
| Select Submissi             | on                 |              |            |              | Save    | Close  |    |
|                             |                    |              |            |              |         |        | -  |
| Submission                  |                    | •            |            |              |         |        |    |
|                             |                    |              |            |              |         |        |    |
|                             |                    |              |            |              |         |        |    |
|                             |                    |              |            |              |         |        |    |
|                             |                    |              |            |              |         |        |    |
|                             |                    |              |            |              |         |        |    |
|                             |                    |              |            |              |         |        |    |

#### Remove documents that are requested to be changed; Don't remove the eForm; Don't use the Modify feature

| du/EnableWeb/Compliance/SubmissionE | Detail.aspx?Projid=96C7F8B8E59712A3E053B510600A57C3&ObjectID=96D8456                       | 8D867134AE053B510600AC3CF&Page=SubmissionDetail - Google Chrom | e                             |                         | -                                                  |
|-------------------------------------|--------------------------------------------------------------------------------------------|----------------------------------------------------------------|-------------------------------|-------------------------|----------------------------------------------------|
| EnableWeb/Compliance/Submissio      | nDetail.aspx?Projid=96C7F8B8E59712A3E053B510600A57C3&Objec                                 | tID=96D84568D867134AE053B510600AC3CF&Page=Submission           | onDetail                      |                         |                                                    |
| Record Number<br>26289<br>Done Save | My example protocol for the talk that I'm giv<br>DAVID COMALLI - RESEARCH: EXECUTIVE LEADE | <b>ving right now</b><br>RSHIP (24010) (NO EXTERNAL SPONSOR)   |                               |                         | Human Subjects<br>Edit Mode<br>Change Project Info |
| Submissions (2) Linkages            | Summaries Attachments (14) Communications (3) Approved                                     | Docs                                                           |                               |                         | ?                                                  |
| Home > Submissions > Modificat      | tions Required to Secure Approval > Submission                                             |                                                                |                               |                         |                                                    |
| Submission                          | Modifications Required to Secure Approval                                                  |                                                                | Submission Number: 26289-0002 | Created on: 08-Nov-2019 | Status: Under Development                          |
| Reviews                             |                                                                                            |                                                                |                               |                         |                                                    |
| IC Checklist                        | Document/Form Add                                                                          | Туре                                                           | Status                        |                         | Submit                                             |
| Codicils                            | Application for Human Research                                                             | IRB Application                                                | Completed                     | PDF                     | Remove                                             |
| Courcia                             | Consent                                                                                    | Consent Form                                                   | Completed                     |                         | Remove                                             |
| Communications                      | Flyer                                                                                      | Attachment                                                     | Completed                     | Modify                  | Remove                                             |
| Personnel (2)                       | Medical Record Abstraction Sheet                                                           | Attachment                                                     | Completed                     | Modify                  | Remove                                             |

Protocol

Attachment

Attachment

Completed

Completed

Completed

Modify

Modify

Modify

Remove

Remove

Remove

Attachments (7) Show Existing Protocol Attachments

Protocol

Survey

Recruitment email

Status History (1)

Departments (1)

Centers / Programs

Assignments

Locations

#### Add the new (Tracked Changes and Clean versions) documents

du/EnableWeb/Compliance/SubmissionDetail.aspx?Projid=96C7F888E59712A3E0538510600A57C3&ObjectID=96D84568D867134AE0538510600AC3CF&Page=SubmissionDetail - Google Chrome EnableWeb/Compliance/SubmissionDetail.aspx?Projid=96C7F8B8E59712A3E053B510600A57C3&ObjectID=96D84568D867134AE053B510600AC3CF&Page=SubmissionDetail Record Number 👧 Human Subjects My example protocol for the talk that I'm giving right now 26289 DAVID COMALLI - RESEARCH: EXECUTIVE LEADERSHIP (24010) (NO EXTERNAL SPONSOR) Edit Mode Done Save Change Project Info ? Submissions (2) Linkages Attachments (14) Communications (3) Approved Docs Summaries Home > Submissions > Modifications Required to Secure Approal > Submission Modifications Re uired to Secure Approval Submission Number: 26289-0002 Created on: 08-Nov-2019 Status: Under Development Submission Reviews Document/Form Add Status Submit Type IC Checklist Application for Human Research IRB Application Completed PDF Remove Codicils Consent Form Consent Completed Modify Remove Communications Flyer Attachment Completed Modify Remove Personnel (2) Medical Record Abstraction Sheet Attachment Completed Modify Remove Departments (1) Protocol Protocol Completed Modify Remove Centers / Programs Recruitment email Attachment Completed Modify Remove Survey Attachment Completed Modify Remove Locations Attachments (7) Show Existing Protocol Attachments Status History (1) Assignments

#### Click "Submit" once all updated documents are submitted; Don't remove unchanged documents

du/EnableWeb/Compliance/SubmissionDetail.aspx?ProjID=96C7F888E59712A3E0538510600A57C3&mark=3283227&WFTabID=16&rand=0.16045401324682573&Mode=EDIT&ObjectID=96D84568D867134AE053B510600AC3CF&Page=SubmissionDetail - Google Chrome EnableWeb/Compliance/SubmissionDetail.aspx?ProjID=96C7F8B8E59712A3E053B510600A57C3&mark=3283227&WFTabID=16&rand=0.16045401324682573&Mode=EDIT&ObjectID=96D84568D867134AE053B510600AC3CF&Page=SubmissionDetail Record Number N Human Subjects My example protocol for the talk that I'm giving right now 26289 DAVID COMALLI - RESEARCH: EXECUTIVE LEADERSHIP (24010) (NO EXTERNAL SPONSOR) Edit Mode Done Save Change Project Info ? Submissions (2) Linkages Attachments (16) Communications (3) Approved Docs Summaries Home > Submissions > Modifications Required to Secure Approval > Submission Modifications Required to Secure Approval Submission Number: 26289-0002 Created on: 08-Nov-2019 Status: Under Develo Submission Reviews Submit Document/Form Add Type Status IC Checklist Application for Human Research IRB Application PDF Completed Remove Codicils Consent Clean 11.11.19 Attachment Completed Modify Remove Communications Consent Tracked 11.11.19 Attachment Completed Modify Remove Personnel (2) Modify Flyer Attachment Completed Remove Departments (1) Medical Record Abstraction Sheet Attachment Completed Modify Remove Protocol Protocol Completed Modify Remove Centers / Programs Recruitment email Attachment Completed Modify Remove Locations Survey Attachment Completed Modify Remove Attachments (8) Status History (1)

Show Existing Protocol Attachments

Assignments

#### After the submission is approved, retrieve stamped consent forms by going to the "Approved" submission

Muman Subjects

Change Project Info

Edit Mode

?

 exedu/EnableWeb/Compliance/Submissions.aspx?Projid=96C7F888E59712A3E0538510600A57C3&Page=Submissions

 u/EnableWeb/Compliance/Submissions.aspx?Projid=96C7F888E59712A3E0538510600A57C3&Page=Submissions

 Record Number
 My example protocol for the talk that I'm giving right now

 26289
 DAVID COMALLI

 Done
 Save

 Submissions (5)
 Linkages

 Submissions (6)
 Attachments (20)

 Communications (6)
 Approved Docs

Home > Submissions

| Submissions                               |                   |                                |                              |             |                                           |                    |           |         |            | ▼ Add  |
|-------------------------------------------|-------------------|--------------------------------|------------------------------|-------------|-------------------------------------------|--------------------|-----------|---------|------------|--------|
|                                           |                   |                                |                              |             |                                           |                    |           |         |            |        |
| Туре                                      | Submission Number | Investigator Submitted On Date | Management Submitted On Date | Internal ID | Determination                             | Determination Date | Date From | Date To | Access Log |        |
| Close Protocol                            | 26289-0005        | 08-Nov-2019                    | 08-Nov-2019                  | N/A         | Electronic Submission Pending             | N/A                | N/A       | N/A     | Log        | Delete |
| Modification                              | 26289-0003        | 08-Nov-2019                    | 08-Nov-2019                  | N/A         | Workflow Step 2 (Prep for Review)         | N/A                | N/A       | N/A     | Log        | Delete |
| Initial Submission                        | 26289-0001        | 08-Nov-2019                    | 08-Nov-2019                  | N/A         | Modifications Required to Secure Approval | 09-Nov-2019        | N/A       | N/A     | Log        | Delete |
| Modifications Required to Secure Approval |                   |                                |                              |             | Approved                                  | 12-Nov-2019        | N/A       | N/A     | Log        | Delete |
| Reportable New Information                | 26289-0004        | N/A                            | N/A                          | N/A         | Under Development                         | N/A                | N/A       | N/A     | Log        | Delete |

#### Click on the "Attachments" link within the submission

| /EnableWeb/Compliance/Submissi      | ionDetail.aspx?ProjID=96C7F8B8E59712A3E053B510600A57C3&ObjectID=96D84568D867134AE053 | 38510600AC3CF&Page=SubmissionDetail - Google Chrome |                                 |                                          |
|-------------------------------------|--------------------------------------------------------------------------------------|-----------------------------------------------------|---------------------------------|------------------------------------------|
| ableWeb/Compliance/Submis           | ssionDetail.aspx?ProjID=96C7F8B8E59712A3E053B510600A57C3&ObjectID=96D8456            | 8D867134AE053B510600AC3CF&Page=SubmissionDetail     |                                 |                                          |
| Record Number<br>26289<br>Done Save | Human Subjects<br>Edit Mode<br>Change Project Info                                   |                                                     |                                 |                                          |
| Submissions (2) Linkages            | s Summaries Attachments (17) Communications (3) Approved Docs                        |                                                     |                                 | ?                                        |
| Home > Submissions > Modif          | fications Required to Secure Approval > Submission                                   |                                                     |                                 |                                          |
| Submission                          | Modifications Required to Secure Approval                                            |                                                     | Submission Number: 26289-0002 C | Created on: 08-Nov-2019 Status: Approved |
| Reviews (1)                         | Document/Form                                                                        | Туре                                                | Status                          |                                          |
| Codicils                            | Application for Human Research                                                       | IRB Application                                     | Completed                       | PDF                                      |
|                                     | Operated Olege 44,44,40                                                              |                                                     | O a manufactura d               | 1 A                                      |

| Reviews (1)        |                                    |                 |           |        |
|--------------------|------------------------------------|-----------------|-----------|--------|
| IC Checklist       | Document/Form                      | Туре            | Status    |        |
| IC CHECKISI        | Application for Human Research     | IRB Application | Completed | PDF    |
| Codicils           | Consent Clean 11.11.19             | Attachment      | Completed | Modify |
| Communications     | Consent Tracked 11.11.19           | Attachment      | Completed | Modify |
| Personnel (2)      | Flyer                              | Attachment      | Completed | Modify |
| Departments (1)    | Medical Record Abstraction Sheet   | Attachment      | Completed | Modify |
| Centers / Programs | Protocol                           | Protocol        | Completed | Modify |
| Locations          | Recruitment email                  | Attachment      | Completed | Modify |
| Attachments (9)    | Survey                             | Attachment      | Completed | Modify |
| Status History (2) | Show Existing Protocol Attachments |                 |           |        |
| Assignments        |                                    |                 |           |        |

#### Find the IRB Approved and Stamped consent(s)

| EnableWeb/Compliance/Attachments.aspx | ?Projid=96C7F8B8E59712A3E053B510600            | A57C3&ObjectID=96D84568D867134                                | 4AE053B510600AC3CF&ProjAttachFold                    | derld=ROOT&Page=SubA | Attachments - Google Chrome               |           |                            |                          |           |
|---------------------------------------|------------------------------------------------|---------------------------------------------------------------|------------------------------------------------------|----------------------|-------------------------------------------|-----------|----------------------------|--------------------------|-----------|
| ableWeb/Compliance/Attachments.as     | spx?Projid=96C7F8B8E59712A3E053                | B510600A57C3&ObjectID=96D                                     | 84568D867134AE053B510600AC                           | 3CF&ProjAttachFolde  | erld=ROOT&Page=SubAttachments             |           |                            |                          |           |
| Record Number<br>26289<br>Done Save   | <b>My example protoc</b><br>DAVID COMALLI - RE | ol for the talk that I'm giving<br>SEARCH: EXECUTIVE LEADERSH | <b>J right now</b><br>IP (24010) (NO EXTERNAL SPONS) | OR)                  |                                           |           |                            | Human<br>E<br>Change Pro | Edit Mode |
| Submissions (2) Linkages Su           | Immaries Attachments (17) Con                  | nmunications (3) Approved Doc                                 | s                                                    |                      |                                           |           |                            |                          | ?         |
| Home > Submissions > Modifications !  | Required to Secure Approval > Attachme         | ents                                                          |                                                      |                      |                                           |           |                            |                          |           |
| Attachments (9)                       | Attachments                                    |                                                               |                                                      |                      |                                           |           |                            |                          | -         |
|                                       | Attachments                                    |                                                               |                                                      |                      |                                           | Print All | Folder Maintenance Add Doo | cument Delete S          | Selected  |
|                                       | Drag a column header and drop it here          | e to group by that column                                     |                                                      |                      |                                           |           |                            |                          |           |
|                                       | Name <b>Y</b>                                  | Category T                                                    | Folder <b>T</b>                                      | Managed by           | Submission                                | Versions  | Last Updated               | T Select                 |           |
|                                       | Protocol                                       | Protocol v                                                    | ROOT V                                               | Submission Package   | Modifications Required to Secure Approval | 2         | 08-Nov-2019 9:59:58 AM     |                          | -         |
|                                       | Flyer                                          | Attachment <b>v</b>                                           | ROOT V                                               | Submission Package   | Modifications Required to Secure Approval | 2         | 08-Nov-2019 10:01:57 AM    |                          |           |
|                                       | Recruitment email                              | Attachment <b>v</b>                                           | ROOT V                                               | Submission Package   | Modifications Required to Secure Approval | 2         | 08-Nov-2019 10:03:26 AM    |                          |           |
|                                       | Medical Record Abstraction Sheet               | Attachment <b>v</b>                                           | ROOT V                                               | Submission Package   | Modifications Required to Secure Approval | 2         | 08-Nov-2019 10:03:50 AM    |                          |           |
|                                       | Survey                                         | Attachment •                                                  | ROOT V                                               | Submission Package   | Modifications Required to Secure Approval | 2         | 08-Nov-2019 10:04:13 AM    |                          |           |
|                                       | Consent Tracked 11.11.19                       | Attachment <b>v</b>                                           | ROOT V                                               | Submission Package   | Modifications Required to Secure Approval | 1         | 08-Nov-2019 10:21:33 AM    |                          |           |
|                                       | Consent Clean 11.11.19                         | Attachment 🔻                                                  | ROOT V                                               | Submission Package   | Modifications Required to Secure Approval | 1         | 08-Nov-2019 10:21:53 AM    |                          |           |
|                                       | IRB Approved and Stamped Consent               | Stamped Consent                                               | ROOT V                                               | Record               | Modifications Required to Secure Approval | 1         | 08-Nov-2019 10:24:21 AM    |                          |           |
|                                       | Application for Human Research                 | IRB Application 🔻                                             | ROOT V                                               | Submission Package   | Modifications Required to Secure Approval | 1         | 08-Nov-2019 10:17:52 AM    |                          | -         |

### They should be sortable by "Category," labeled as "<b> Stamped Consent </b>"

| EnableWeb/Compliance/Attachments.asp | <pre>c?Projid=96C7F8B8E59712A3E053B51060</pre>                | 0A57C3&ObjectID=96D84568D867134                                 | 4AE053B510600AC3CF&ProjAttachFol              | derld=ROOT&Page=Sub/ | Attachments - Google Chrome               |          |                          |                        |                                   |  |
|--------------------------------------|---------------------------------------------------------------|-----------------------------------------------------------------|-----------------------------------------------|----------------------|-------------------------------------------|----------|--------------------------|------------------------|-----------------------------------|--|
| bleWeb/Compliance/Attachments.a      | spx?Projid=96C7F8B8E59712A3E05                                | 3B510600A57C3&ObjectID=96D                                      | 84568D867134AE053B510600AC                    | C3CF&ProjAttachFolde | erld=ROOT&Page=SubAttachments             |          |                          |                        |                                   |  |
| Record Number<br>26289<br>Done Save  | My example protoc<br>DAVID COMALLI - R                        | col for the talk that I'm giving<br>ESEARCH: EXECUTIVE LEADERSH | y right now<br>IIP (24010) (NO EXTERNAL SPONS | OR)                  |                                           |          |                          | Human E<br>Change Proj | Subjects<br>dit Mode<br>ject Info |  |
| Submissions (2) Linkages S           | ummaries Attachments (17) Co                                  | mmunications (3) Approved Doc                                   | s                                             |                      |                                           |          |                          |                        | ?                                 |  |
| Home > Submissions > Modifications   | Required to Secure Approval > Attachm                         | ients                                                           |                                               |                      |                                           |          |                          |                        |                                   |  |
| Attachments (9)                      | Attachments                                                   |                                                                 |                                               |                      |                                           |          |                          |                        | -                                 |  |
|                                      | Attachments                                                   |                                                                 |                                               |                      |                                           | Print Al | Folder Maintenance Add D | ocument Delete S       | elected                           |  |
|                                      | Drag a column header and drop it here to group by that column |                                                                 |                                               |                      |                                           |          |                          |                        |                                   |  |
|                                      | Name <b>T</b>                                                 | Category T                                                      | Folder                                        | Managed by           | Submission T                              | Versions | Last Updated             | Y 📃 Select             |                                   |  |
|                                      | Protocol                                                      | Protocol v                                                      | ROOT V                                        | Submission Package   | Modifications Required to Secure Approval | 2        | 08-Nov-2019 9:59:58 AM   |                        | *                                 |  |
|                                      | Flyer                                                         | Attachment 🔻                                                    | ROOT V                                        | Submission Package   | Modifications Required to Secure Approval | 2        | 08-Nov-2019 10:01:57 AM  |                        |                                   |  |
|                                      | Recruitment email                                             | Attachment •                                                    | ROOT V                                        | Submission Package   | Modifications Required to Secure Approval | 2        | 08-Nov-2019 10:03:26 AM  |                        |                                   |  |
|                                      | Medical Record Abstraction Sheet                              | Attachment <b>v</b>                                             | ROOT V                                        | Submission Package   | Modifications Required to Secure Approval | 2        | 08-Nov-2019 10:03:50 AM  |                        |                                   |  |
|                                      | Survey                                                        | Attachment V                                                    | ROOT V                                        | Submission Package   | Modifications Required to Secure Approval | 2        | 08-Nov-2019 10:04:13 AM  |                        |                                   |  |
|                                      | Consent Tracked 11.11.19                                      | Attachment <b>v</b>                                             | ROOT V                                        | Submission Package   | Modifications Required to Secure Approval | 1        | 08-Nov-2019 10:21:33 AM  |                        |                                   |  |
|                                      | Consent Clean 11.11.19                                        | Attachment 🔻                                                    | ROOT V                                        | Submission Package   | Modifications Required to Secure Approval | 1        | 08-Nov-2019 10:21:53 AM  |                        |                                   |  |
|                                      | IRB Approved and Stamped Consent                              | <b>Stamped Consent</b>                                          |                                               | Record               | Modifications Required to Secure Approval | 1        | 08-Nov-2019 10:24:21 AM  |                        |                                   |  |
|                                      | Application for Human Research                                | IRB Application                                                 | ROOT V                                        | Submission Package   | Modifications Required to Secure Approval | 1        | 08-Nov-2019 10:17:52 AM  |                        | -                                 |  |

### Clicking "Category" will sort alphabetically; Clicking again sorts in the opposite direction

| EnableWeb/Compliance/Attachments.asp>                                                                                                    | <pre></pre>                            | A57C3&ObjectID=96D84568D867134    | 4AE053B510600AC3CF&ProjAttachFol | derld=ROOT&Page=SubA | Attachments - Google Chrome               |           |                           |                  |          |  |  |
|----------------------------------------------------------------------------------------------------|----------------------------------------|-----------------------------------|----------------------------------|----------------------|-------------------------------------------|-----------|---------------------------|------------------|----------|--|--|
| ableWeb/Compliance/Attachments.a                                                                                                    | spx?Projid=96C7F8B8E59712A3E053        | 3B510600A57C3&ObjectID=96D        | 84568D867134AE053B510600A0       | C3CF&ProjAttachFolde | erld=ROOT&Page=SubAttachments             |           |                           |                  |          |  |  |
| Record Number     My example protocol for the talk that I'm giving right now       26289     DAVID COMALLI - RESEARCH: EXECUTIVE LEADERSHIP (24010) (NO EXTERNAL SPONSOR)       Done     Save |                                        |                                   |                                  |                      |                                           |           |                           |                  |          |  |  |
| Submissions (2) Linkages Su                                                                                                    | ummaries Attachments (17) Cor          | mmunications (3) Approved Doc     | S                                |                      |                                           |           |                           |                  | ?        |  |  |
| Home > Submissions > Modifications                                                                                                    | Required to Secure Approval > Attachme | ents                              |                                  |                      |                                           |           |                           |                  |          |  |  |
| Attachments (9)                                                                                                    | Attachments                            |                                   |                                  |                      |                                           |           |                           |                  |          |  |  |
|                                                                                                    | Attachments                            |                                   |                                  |                      |                                           | Print All | Folder Maintenance Add Do | cument Delete Se | elected  |  |  |
|                                                                                                    | Drag a column neader and drop it her   |                                   | _                                | _                    |                                           |           |                           | -                |          |  |  |
|                                                                                                    | Name                                   | Category T                        | Folder                           | Managed by           | Submission                                | Versions  | Last Updated              | Y Select         |          |  |  |
|                                                                                                    | Protocol                               | Protocol 🔻                        | ROOT V                           | Submission Package   | Modifications Required to Secure Approval | 2         | 08-Nov-2019 9:59:58 AM    |                  | <b>^</b> |  |  |
|                                                                                                    | Flyer                                  | Attachment v                      | ROOT V                           | Submission Package   | Modifications Required to Secure Approval | 2         | 08-Nov-2019 10:01:57 AM   |                  |          |  |  |
|                                                                                                    | Recruitment email                      | Attachment v                      | ROOT V                           | Submission Package   | Modifications Required to Secure Approval | 2         | 08-Nov-2019 10:03:26 AM   |                  |          |  |  |
|                                                                                                    | Medical Record Abstraction Sheet       | Attachment <b>v</b>               | ROOT V                           | Submission Package   | Modifications Required to Secure Approval | 2         | 08-Nov-2019 10:03:50 AM   |                  |          |  |  |
|                                                                                                    | Survey                                 | Attachment <b>v</b>               | ROOT V                           | Submission Package   | Modifications Required to Secure Approval | 2         | 08-Nov-2019 10:04:13 AM   |                  |          |  |  |
|                                                                                                    | Consent Tracked 11.11.19               | Attachment <b>v</b>               | ROOT V                           | Submission Package   | Modifications Required to Secure Approval | 1         | 08-Nov-2019 10:21:33 AM   |                  |          |  |  |
|                                                                                                    | Consent Clean 11.11.19                 | Attachment <b>v</b>               | ROOT V                           | Submission Package   | Modifications Required to Secure Approval | 1         | 08-Nov-2019 10:21:53 AM   |                  |          |  |  |
|                                                                                                    | IRB Approved and Stamped Consent       | <pre><b>Stamped Consent</b></pre> | ROOT V                           | Record               | Modifications Required to Secure Approval | 1         | 08-Nov-2019 10:24:21 AM   |                  |          |  |  |
|                                                                                                    | Application for Human Research         | IRB Application 🔻                 | ROOT Y                           | Submission Package   | Modifications Required to Secure Approval | 1         | 08-Nov-2019 10:17:52 AM   |                  | Ŧ        |  |  |
|                                                                                                    |                                        |                                   |                                  |                      |                                           |           |                           |                  |          |  |  |

### Create another submission by clicking the dropdown menu on the "Submissions" page

| nableWeb/Compliance/Submissions.aspx?Projid=96C7F8B8E59712A3E053B510600A57C3&Page=Submissions - Google Chrome                                                                                 |                                                                                           |             |             |     |                                           |             |     |                                      |                         |                                           |  |
|----------------------------------------------------------------------------------------------------|-------------------------------------------------------------------------------------------|-------------|-------------|-----|-------------------------------------------|-------------|-----|--------------------------------------|-------------------------|-------------------------------------------|--|
| ableWeb/Compliance/Submissions.aspx?Projid=96C7F8                                                                                                    | eWeb/Compliance/Submissions.aspx?Projid=96C7F8B8E59712A3E053B510600A57C3&Page=Submissions |             |             |     |                                           |             |     |                                      |                         |                                           |  |
| Record Number     My example protocol for the talk that I'm giving right now       26289     DAVID COMALLI - RESEARCH: EXECUTIVE LEADERSHIP (24010) (NO EXTERNAL SPONSOR)       Done     Save |                                                                                           |             |             |     |                                           |             |     |                                      | K Hum                   | ian Subjects<br>Edit Mode<br>Project Info |  |
| Submissions (2) Linkages Summaries Attachments (17) Communications (3) Approved Docs                                                                                                    |                                                                                           |             |             |     |                                           |             |     |                                      |                         | ?                                         |  |
| Home > Submissions                                                                                                    | Home > Submissions                                                                        |             |             |     |                                           |             |     |                                      |                         |                                           |  |
| Submissions                                                                                                    |                                                                                           |             |             |     |                                           |             |     |                                      |                         | ▼ Add                                     |  |
| Tuno Submission Number Investigator Submitted On Data Management Submitted On Data Internal ID Determination Data Data Errom                                                                  |                                                                                           |             |             |     |                                           |             |     |                                      | Review<br>n             |                                           |  |
| Initial Submission                                                                                                    | 26289-0001                                                                                | 08-Nov-2019 | 08-Nov-2019 | N/A | Modifications Required to Secure Approval | 09-Nov-2019 | N/A | Reportable<br>Close Proto<br>Expired | New Information<br>ocol | )elete                                    |  |
| Modifications Required to Secure Approval                                                                                                    | 26289-0002                                                                                | N/A         | N/A         | N/A | Approved                                  | 12-Nov-2019 | N/A | N/A                                  | Log                     | Delete                                    |  |

### Select the desired submission type; This example is creating a "Modification"

u/EnableWeb/Compliance/Submissions.aspx?Projid=96C7F8B8E59712A3E053B510600A57C3&Page=Submissions - Google Chrome

nableWeb/Compliance/Submissions.aspx?Projid=96C7F8B8E59712A3E053B510600A57C3&Page=Submissions

| Submissions (2) Linkanes Summaries Attachments (17) Communications (2) Approved Docs | Record Number<br>26289<br>Done Save | rd Number My example protocol for the talk that I'm giving right no<br>DAVID COMALLI - RESEARCH: EXECUTIVE LEADERSHIP (24010)<br>e Save |           |                  | otocol for the talk that<br>RESEARCH: EXECUTIN | at I'm giving right now<br>/E LEADERSHIP (24010) (NO EXTERNAL SPONSOR) | Human Subjects<br>Edit Mode<br>Change Project Info |
|--------------------------------------------------------------------------------------|-------------------------------------|----------------------------------------------------------------------------------------------------|-----------|------------------|------------------------------------------------|------------------------------------------------------------------------|----------------------------------------------------|
|                                                                                      | Submissions (2)                     | Linkages                                                                                                    | Summaries | Attachments (17) | Communications (3)                             | Approved Docs                                                          | ?                                                  |

Home > Submissions

| Submissions |                                           |                   |                                |                              |             |                                           |                    |          |                       |                 |      | dd |
|-------------|-------------------------------------------|-------------------|--------------------------------|------------------------------|-------------|-------------------------------------------|--------------------|----------|-----------------------|-----------------|------|----|
|             |                                           |                   |                                |                              |             |                                           |                    |          | Continuing            | Review          |      |    |
|             | Туре                                      | Submission Number | Investigator Submitted On Date | Management Submitted On Date | Internal ID | Determination                             | Determination Date | Date rom | Reportable            | New Information |      |    |
|             | Initial Submission                        | 26289-0001        | 08-Nov-2019                    | 08-Nov-2019                  | N/A         | Modifications Required to Secure Approval | 09-Nov-2019        | N/A      | Close Prot<br>Expired | ocol            | )ele | te |
|             | Modifications Required to Secure Approval | 26289-0002        | N/A                            | N/A                          | N/A         | Approved                                  | 12-Nov-2019        | N/A      | N/A                   | Log             | Dele | te |

#### Click "Add"

u/EnableWeb/Compliance/Submissions.aspx?Projid=96C7F8B8E59712A3E053B510600A57C3&Page=Submissions - Google Chrome

nableWeb/Compliance/Submissions.aspx?Projid=96C7F8B8E59712A3E053B510600A57C3&Page=Submissions

| <b>Re</b><br>262 | Record Number     My example protocol for the talk that I'm giving right now       26289     DAVID COMALLI - RESEARCH: EXECUTIVE LEADERSHIP (24010) (NO EXTERNAL SPONSOR)       Done     Save |                          |             |              |        |                 |                  |                              |             |                                           |                    | Change                                        | n <b>an Subj</b><br>Edit M<br>Project In | ects<br>lode<br>nfo            |        |    |
|------------------|----------------------------------------------------------------------------------------------------|--------------------------|-------------|--------------|--------|-----------------|------------------|------------------------------|-------------|-------------------------------------------|--------------------|-----------------------------------------------|------------------------------------------|--------------------------------|--------|----|
|                  | Submissions (2)                                                                                                    | Linkages Summa           | ries Attach | nments (17)  | Commun | ications (3)    | Approved Docs    |                              |             |                                           |                    |                                               |                                          |                                | Î      | 2  |
| Н                | lome > Submission:                                                                                                    | 5                        |             |              |        |                 |                  |                              |             |                                           |                    |                                               |                                          |                                |        |    |
| S                | ubmissions                                                                                                    |                          |             |              |        |                 |                  |                              |             |                                           |                    |                                               |                                          |                                | ▼ Add  |    |
|                  | Туре                                                                                                    |                          |             | Submission N | lumber | Investigator Su | ubmitted On Date | Management Submitted On Date | Internal ID | Determination                             | Determination Date | Date From                                     | Continuing<br>Modificatio<br>Reportable  | Review<br>n<br>New Information |        |    |
|                  | Initial Submission                                                                                                    |                          |             | 26289-0001   |        | 08-Nov-2019     |                  | 08-Nov-2019                  | N/A         | Modifications Required to Secure Approval | 09-Nov-2019        | 9-Nov-2019 N/A Close Protocol<br>Expired elet |                                          |                                |        | 11 |
|                  | Modifications Rec                                                                                                    | quired to Secure Approva | al          | 26289-0002   |        | N/A             |                  | N/A                          | N/A         | Approved                                  | 12-Nov-2019        | N/A                                           | N/A                                      | Log                            | Delete | 1  |

#### Click and then complete the "Modification of Approved Human Research" eForm

| u/EnableWeb/Compliance/SubmissionDe                                                                                                    | atail.aspx?Projid=96C7F8B8E59712A3E053B510600A57C3&Obje                                                   | ctID=96D88E38E0D424CDE0538510600A7627&Page=SubmissionDetail - Google Chrome                                                                                                    | — |
|----------------------------------------------------------------------------------------------------|----------------------------------------------------------------------------------------------------|----------------------------------------------------------------------------------------------------|---|
| nableWeb/Compliance/Submission                                                                                                    | Detail.aspx?Projid=96C7F8B8E59712A3E053B510600A                                                           | 📀 https://era.temple.edu/ComplianceNet/SharedSystems/EForms/Form.aspx?ObjectFormId=75CF7E18-E049-4788-A0E1-8651C6A4AD08&recordid=8186908&system=HS&COIUnique —                                                                                                    | × |
| Record Number<br>26289<br>Done Save                                                                                                    | My example protocol for the talk<br>DAVID COMALLI - RESEARCH: EXEC                                        | era.temple.edu/ComplianceNet/SharedSystems/EForms/Form.aspx?ObjectFormId=75CF7E18-E049-478B-A0E1-8651C6A4AD08&recordid=8186908&system=HS&COIUnique                                                                                                    |   |
| Submissions (3) Linkages                                                                                                    | Summaries Attachments (18) Communications (3)                                                             | Updated By: DAVID COMALLI @ 08-Nov-2019 10:52:17 AM                                                                                                    | 1 |
| Home > Submissions > Modification                                                                                                    | on > Submission                                                                                           | Modification of Approved Human Research       Complete         Image 1       Page 1         Image 2       Image 1         Image 2       Image 1         Image 2       Image 1         Image 2       Image 1         Image 1       Image 1         Image 1       Image 1         Image 2       Image 1         Image 3       Image 1         Image 4       Image 1         Image 5       Image 1         Image 6       Image 1         Image 7       Image 1         Image 7       Image 1         Image 7       Image 1         Image 7       Image 1         Image 7       Image 1         Image 7       Image 1         Image 7       Image 1         Image 7       Image 2         Image 7       Image 2         Image 7       Image 2         Image 7       Image 2         Image 7       Image 2         Image 7       Image 2         Image 7       Image 2         Image 7       Image 2         Image 7       Image 2         Image 7       Image 2         Image 7       Image 2 <td></td> |   |
| Submission         Reviews         IC Checklist         Codicils         Communications         Personnel (1)         Departments (1)         Centers / Programs         Locations         Attachments (1)         Status History (1)         Assignments | Modification Document/Form Add Modification of Approved Human Research Show Existing Protocol Attachments | Section I         IRB Project #:       26289         Study Title:       My example protocol for the talk that I'm giving right now         Investigator:       COMALLI, DAVID         * Department:       RESEARCH: EXECUTIVE LEADERSHIP (24010)         * Physical Address:       3340 N. Broad St.         * Phone Number:       215-707-7792         Section II       * Summarize the modification:         Adding Dr. Henry Parkman as a Co-Investigator.                                                                                                    |   |
|                                                                                                    |                                                                                                    | Section III         Were any of the documents below affected by the modification(s)?         * This modification request includes the addition of any radiation imaging; or a change in sponsored imaging requirements; or a change in number of radiation imaging or radiation therapies; or a change in type of radiation; or a change where the radiation is going to be         Yes       No         Yes       No         * Investigator Protocol         Yes       No         * Research tools         Yes       No         * Data collection instruments (questionnaires, etc.; do not submit case report forms).         All written materials to be provided to or meant to be seen or heard by subjects, including:                                                                                                    | • |

# Click "Add" to add any additional documents; If changing approved documents, include tracked changes and clean versions

edu/EnableWeb/Compliance/SubmissionDetail.aspx?Projid=96C7F888E59712A3E0538510600A57C3&ObjectID=96D88E38E0D424CDE0538510600A7627&Page=SubmissionDetail - Google Chrome u/EnableWeb/Compliance/SubmissionDetail.aspx?Projid=96C7F8B8E59712A3E053B510600A57C3&ObjectID=96D8BE38E0D424CDE053B510600A7627&Page=SubmissionDetail Muman Subjects Record Number My example protocol for the talk that I'm giving right now 26289 DAVID COMALLI - RESEARCH: EXECUTIVE LEADERSHIP (24010) (NO EXTERNAL SPONSOR) Edit Mode Save Done Change Project Info ? Summaries Attachments (20) Submissions (5) Linkages Communications (6) Approved Docs Home > Submissions > Modification > Submission Modification Submission Number: 26289-0003 Created on: 08-Nov-2019 Status: Under Development Submission Reviews (1) Document/Form Add Type Status Show Route (Route History) IC Checklist Modification of Approved Human Research Modification Completed PDF (Mandatory Form) Codicils Communications (3) Personnel (1) Departments (1) Centers / Programs Locations Attachments (1) Status History (5)

Assignments

#### When ready, click "Submit" and get to the approval route

| hableWeb/Compliance/Submissi             | ionDetail.aspx?ProjID=96C7F888E59712A3E0538510600A57C3&ObjectID=96D8 | BE38E0D424CDE053B510600A7627&Page | =SubmissionDetail - Google Chrome |                               |                                            |                         |
|------------------------------------------|----------------------------------------------------------------------|-----------------------------------|-----------------------------------|-------------------------------|--------------------------------------------|-------------------------|
| leweb/Compliance/Submis                  | ssionDetail.aspx?ProjID=96C7F6B8E59712A3E053B510600A57C3&O           | JectiD=96D8BE38E0D424CDE053B5     | 10600A7627&Page=SubmissionDeta    | 1                             |                                            |                         |
| ecord Number                             | My example protocol for the talk that I'm                            | giving right now                  |                                   |                               |                                            | <u> M</u> Human Subje   |
| 289                                      | DAVID COMALLI - RESEARCH: EXECUTIVE LE/                              | DERSHIP (24010) (NO EXTERNAL SPO  | ON SOR)                           |                               |                                            | Edit M                  |
| Save                                     |                                                                      |                                   |                                   |                               |                                            | Change Project In       |
| Submissions (3) Linkages                 | s Summaries Attachments (18) Communications (3) Appro                | ved Docs                          |                                   |                               |                                            | ?                       |
|                                          |                                                                      |                                   |                                   |                               |                                            |                         |
| Iome > Submissions > Modi                | ification > Submission                                               |                                   |                                   |                               |                                            |                         |
|                                          |                                                                      |                                   |                                   |                               |                                            |                         |
| Submission                               | Modification                                                         |                                   |                                   | Submission Number:            | 26289-0003 Created on: 08-Nov-2019         | Status: Under Developme |
| Reviews                                  | •                                                                    |                                   |                                   |                               |                                            |                         |
| IC Checklist                             | Document/Form Add                                                    |                                   | Туре                              | Status                        |                                            | Submit                  |
| Codicils                                 | Modification of Approved Human Research                              |                                   | Modification                      | Completed                     | PDF                                        | (Mandatory Form         |
| Communications                           | Show Evicting Brotocol Attachments                                   |                                   | Submit - Google Chrome            |                               |                                            |                         |
| Add step - Google Chrome                 | Chow Existing Protocol Addeminents                                   | - T Y                             | era.temple.edu/messaging/Sul      | mit.asp?ObjectID=96D8BE38     | EUD424CDE053B510600A7627&Rou               | temapiD=CE4D040A        |
| ara temple edu/messa                     | aing/AddPouteStep.asp2PouteID=96D8BE50488E2D09E053B510600            | A3806                             | Protocol 26289 - DAVID C          | MALLI "My example protocol fo | r the talk that I'm giving right now" (Und | ler Development)        |
| <ul> <li>era.temple.euu/messa</li> </ul> | ging/Additionep.asp: NoticeD=30000F30400F2005C0350510000             |                                   |                                   |                               |                                            |                         |
| Add step                                 |                                                                      | Add Cancel                        | Refresh Route Route Path          | - Modification of Human Rese  | earch Add New Person to Review Path        | Continue                |
|                                          |                                                                      |                                   | Step 1                            | PI Acknowledge                | ment DAVID COMALLI                         |                         |
| parkm                                    |                                                                      |                                   | Step 3                            | IRB Check-In: Received b      |                                            |                         |
| PARKMAN, HENRY - 9088097                 | 724 - TUSM:MEDICINE/GASTROENTEROLOGY (05725)                         |                                   |                                   | IKB Check-In: Received b      |                                            |                         |
| <ul> <li>Approval Required</li> </ul>    |                                                                      |                                   |                                   |                               |                                            |                         |
|                                          |                                                                      |                                   |                                   |                               |                                            |                         |
|                                          |                                                                      |                                   | No comm                           | ents have been recorded yet   |                                            |                         |
|                                          |                                                                      |                                   |                                   |                               |                                            |                         |
|                                          |                                                                      |                                   |                                   |                               |                                            |                         |
|                                          |                                                                      |                                   |                                   |                               |                                            |                         |
|                                          |                                                                      |                                   |                                   |                               |                                            |                         |

# If adding Temple (Hospital or University) personnel, add them to the approval route by clicking "Add New Person to Review Path"

| EnableWeb/Compliance/SubmissionDet/                                                             | ail.aspx?ProiID=96C7E8B8E59712A3E053B510600A57C3&ObjectID=96D8BE                        | -38F0D424CDF053B510600A7627&Pa                   | ae=SubmissionDetail - Google Chrome         |                                                                                          |                                                                                                    |                                                  |
|-------------------------------------------------------------------------------------------------|-----------------------------------------------------------------------------------------|--------------------------------------------------|---------------------------------------------|------------------------------------------------------------------------------------------|----------------------------------------------------------------------------------------------------|--------------------------------------------------|
| able Web/Compliance/SubmissionD                                                                 | Detail.aspx?ProjID=96C7F8B8E59712A3E053B510600A57C3&Obje                                | ectID=96D8BE38E0D424CDE053                       | B510600A7627&Page=SubmissionDet             | ail                                                                                      |                                                                                                    |                                                  |
| Record Number<br>26289<br>Done Save                                                             | My example protocol for the talk that I'm g<br>DAVID COMALLI - RESEARCH: EXECUTIVE LEAD | iving right now<br>ERSHIP (24010) (NO EXTERNAL S | PONSOR)                                     |                                                                                          |                                                                                                    | W Human Subject<br>Edit Mo<br>Change Project Inf |
| Submissions (3) Linkages                                                                        | Summaries Attachments (18) Communications (3) Approve                                   | d Docs                                           |                                             |                                                                                          |                                                                                                    | ?                                                |
| Home > Submissions > Modification                                                               | > Submission                                                                            |                                                  |                                             |                                                                                          |                                                                                                    |                                                  |
|                                                                                                 |                                                                                         |                                                  |                                             |                                                                                          |                                                                                                    |                                                  |
| Submission                                                                                      | Modification                                                                            |                                                  |                                             | Submission Number:                                                                       | 26289-0003 Created on: 08-Nov-2019                                                                                                 | Status: Under Developmen                         |
| Reviews                                                                                         | Document/Form Add                                                                       |                                                  | Type                                        | Status                                                                                   |                                                                                                    | Submit                                           |
| IC Checklist<br>Codicils                                                                        | Modification of Approved Human Research                                                 |                                                  | Modification                                | Completed                                                                                | PDF                                                                                                    | (Mandatory Form)                                 |
| Communications                                                                                  | Show Existing Protocol Attachments                                                      |                                                  | era.temple.edu/messaging/Su                 | bmit.asp?ObjectID=96D8BE38                                                               | E0D424CDE053B510600A7627&Rou                                                                                                    | teMapID=CE4D040A                                 |
| Add step - Google Chrome     era.temple.edu/messaging//                                         | AddRouteStep.asp?RouteID=96D8BF50488F2D09E053B510600A3                                  | - 🗆 X<br>38C6                                    | Protocol 26289 - DAVID C                    | OMALLI "My example protocol for                                                          | r the talk that I'm giving right now" (Und                                                                                         | ler Development)                                 |
| Add step<br>Parkm<br>PARKMAN, HENRY - 908809724 - TU<br>Thformational Only<br>Approval Required | JSM:MEDICINE/GASTROENTEROLOGY (05725)                                                   | Add Cancel                                       | Refresh Route Route Pat<br>Step 1<br>Step 3 | n - Modifica<br>PI Acknowledge<br>IRB Check-In: Received by<br>IRB Check-In: Received by | Add New Person to Review Path         ment       DAVID COMALLI         y IRB       MRS. LASHAY COBB         y IRB       IRB OFFICE | Continue                                         |
|                                                                                                 |                                                                                         |                                                  | No comm                                     | ents have been recorded yet                                                              |                                                                                                    |                                                  |

#### Type the last name and select the person

u/EnableWeb/Compliance/SubmissionDetail.aspx?ProjID=96C7F8B8E59712A3E053B510600A57C3&ObjectID=96D8BE38E0D424CDE053B510600A7627&Page=SubmissionDetail - Google Chrome nableWeb/Compliance/SubmissionDetail.aspx?ProjID=96C7F8B8E59712A3E053B510600A57C3&ObjectID=96D8BE38E0D424CDE053B510600A7627&Page=SubmissionDetail 👧 Human Subjects Record Number My example protocol for the talk that I'm giving right now 26289 DAVID COMALLI - RESEARCH: EXECUTIVE LEADERSHIP (24010) (NO EXTERNAL SPONSOR) Edit Mode Save Done Change Project Info ? Attachments (18) Communications (3) Approved Docs Submissions (3) Linkages Summaries Home > Submissions > Modification > Submission Modification Submission Number: 26289-0003 Created on: 08-Nov-2019 Status: Under Development Submission Reviews Document/Form Add Submit Type Status IC Checklist PDF Modification of Approved Human Research Modification Completed (Mandatory Form) Codicils Submit - Google Chrome  $\times$ Communications Show Existing Protoc Attachments era.temple.edu/messaging/Submit.asp?ObjectID=96D8BE38E0D424CDE053B510600A7627&RouteMapID=CE4D040A... Q Add step - Google Chrome X \_ Protocol 26289 - DAVID COMALLI "My example protocol for the talk that I'm giving right now" (Under Development) era.temple.edu/messaging/AddRouteStep.asp?Rout D=96D8BF50488F2D09E053B510600A38C6 Refresh Route Continue Add Cancel Add step Route Path - Modification of Human Research Add New Person to Review Path Ð PI Acknowledgement DAVID COMALLI Step 1 P. Step 3 IRB Check-In: Received by IRB MRS. LASHAY COBB parkm Æ IRB Check-In: Received by IRB IRB OFFICE PARKMAN, HENRY - 908809724 - TUSM: MEDICINE/GASTROENTEROLOGY (05725) Informational Only Approval Required No comments have been recorded yet

### Click "Add" and repeat until all <u>new</u> personnel are added

| ableWeb/Compliance/Submissio             | onDetail.aspx?ProjID=96C/F8B8E59/12A3E0538510600A5/C3&ObjectID=96D8BE38E0D424CDE0 | 38510600A7627&Pa  | age=SubmissionDetail - Google Chrome |                                  |                                          |                                           |
|------------------------------------------|-----------------------------------------------------------------------------------|-------------------|--------------------------------------|----------------------------------|------------------------------------------|-------------------------------------------|
| eweb/Compliance/Submis                   | sionDetail.aspx:ProJID=96C7F8B8E59712A3E053B510600A57C3&ODJectID=96D8BE           | 38E0D424CDE053    | B510600A7627&Page=SubmissionDe       | (a))                             |                                          |                                           |
| cord Number                              | My example protocol for the talk that I'm giving right n                          | ow                |                                      |                                  |                                          | <u> M</u> Human Sub                       |
| 39                                       | DAVID COMALLI - RESEARCH: EXECUTIVE LEADERSHIP (24010                             | ) (NO EXTERNAL \$ | SPONSOR)                             |                                  |                                          | Edit M                                    |
| Save                                     |                                                                                   |                   |                                      |                                  |                                          | Change Project I                          |
| Submissions (3) Linkages                 | Summaries Attachments (18) Communications (3) Approved Docs                       |                   |                                      |                                  |                                          | le la la la la la la la la la la la la la |
|                                          |                                                                                   |                   |                                      |                                  |                                          |                                           |
| ome > Submissions > Modifi               | ication > Submission                                                              |                   |                                      |                                  |                                          |                                           |
|                                          |                                                                                   |                   |                                      |                                  |                                          |                                           |
| Submission                               | Modification                                                                      |                   |                                      | Submission Number: 2             | 26289-0003 Created on: 08-Nov-2019       | Status: Under Developn                    |
| Submission                               |                                                                                   |                   |                                      |                                  |                                          |                                           |
| Reviews                                  | Document/Form Add                                                                 |                   | Туре                                 | Status                           |                                          | Submit                                    |
| C Checklist                              | Modification of Approved Human Research                                           | -                 | Modification                         | Completed                        | PDF                                      | (Mandatory For                            |
| Codicils                                 |                                                                                   |                   | 📀 Submit - Google Chrome             |                                  |                                          | - 🗆 X                                     |
| Communications                           | Show Existing Protocol Attachments                                                | _                 | era.temple.edu/messaging/S           | ubmit.asp?ObjectID=96D8BE38E     | 0D424CDE053B510600A7627&Rout             | eMapID=CE4D040A                           |
| Add step - Google Chrome                 | -                                                                                 | · 🗆 🗙             | Protocol 26289 - DAVID               | COMALLE "My example protocol for | the talk that I'm giving right now" (Und | (or Development)                          |
| era.temple.edu/messag                    | ging/AddRouteStep.asp?RouteID=96D8BF50488F2D09E053B510600A38C6                    | <b></b>           |                                      |                                  | the talk that I'm giving right how (one  | er bevelopmency                           |
| Add sten                                 |                                                                                   | Add Cancel        | Refresh Route Boute Bo               | h - Modification of Human Poso   | arch Add New Person to Deview Path       | Continue                                  |
|                                          |                                                                                   |                   | Step 1                               | PI Acknowledger                  | ment DAVID COMALLI                       |                                           |
| parkm                                    |                                                                                   |                   | Step 3                               | IRB Check-In: Received by        | IRB MRS. LASHAY COBB                     |                                           |
| PARKMAN, HENRY - 90880972                | 24 - TUSM:MEDICINE/GASTROENTEROLOGY (05725)                                       |                   |                                      | IRB Check-In: Received by        | IRB IRB OFFICE                           |                                           |
| Informational Only     Approval Required |                                                                                   |                   |                                      |                                  |                                          |                                           |
|                                          |                                                                                   |                   |                                      |                                  |                                          |                                           |
|                                          |                                                                                   |                   | No com                               | nents have been recorded yet     |                                          |                                           |
|                                          |                                                                                   |                   |                                      |                                  |                                          |                                           |
|                                          |                                                                                   |                   |                                      |                                  |                                          |                                           |
|                                          |                                                                                   |                   |                                      |                                  |                                          |                                           |

### Look at the approval route and click "Continue"

| EnableWeb/Compliance/Submi | issionDetail.aspx?ProjID=96C7F8B8E59712A3E053B510600A57C3&ObjectID=96D8BE38E0 | D424CDE053B510600A7627&Page=S | SubmissionDetail - Google Chrome             |                                        |                                           |                          |
|----------------------------|-------------------------------------------------------------------------------|-------------------------------|----------------------------------------------|----------------------------------------|-------------------------------------------|--------------------------|
| bleWeb/Compliance/Subn     | missionDetail.aspx?ProjID=96C7F8B8E59712A3E053B510600A57C3&ObjectID           | =96D8BE38E0D424CDE053B510     | )600A7627&Page=Submissior                    | Detail                                 |                                           |                          |
| Record Number              | My example protocol for the talk that I'm givin                               | g right now                   |                                              |                                        |                                           | 🕵 Human Subjec           |
| 26289                      | DAVID COMALLI - RESEARCH: EXECUTIVE LEADERS                                   | HIP (24010) (NO EXTERNAL SPON | SOR)                                         |                                        |                                           | Edit Mo                  |
| Done Save                  |                                                                               |                               |                                              |                                        |                                           | Change Project Info      |
| Submissions (3) Linkag     | ges Summaries Attachments (18) Communications (3) Approved Do                 | CS                            |                                              |                                        |                                           | ?                        |
|                            |                                                                               |                               |                                              |                                        |                                           |                          |
| Home > Submissions > Mo    | odification > Submission                                                      |                               |                                              |                                        |                                           |                          |
|                            |                                                                               |                               |                                              |                                        |                                           |                          |
| Submission                 | Modification                                                                  |                               |                                              | Submission Number: 26                  | 289-0003 Created on: 08-Nov-2019          | Status: Under Developmer |
| Reviews                    | · · · · · · · · · · · · · · · · · · ·                                         |                               |                                              |                                        |                                           | _                        |
| IC Checklist               | Document/Form Add                                                             |                               | Туре                                         | Status                                 |                                           | Submit                   |
| Codicils                   | Modification of Approved Human Research                                       |                               | Modification                                 | Completed                              | PDF                                       | (Mandatory Form)         |
| Communications             | Show Existing Protocol Attachments                                            |                               | era temple edu/messagin                      | 1/Submit asp?ObjectID=96D8BE38E0       | D424CDE053B510600A7627&Route              |                          |
| 📀 Add step - Google Chron  | ne                                                                            | - 0 X                         | <ul> <li>enaltemple.edu/messagnij</li> </ul> | ,,,,,,,,,,,,,,,,,,,,,,,,,,,,,,,,,,,,,, | 04240000000000000000000000000000000000    |                          |
| era.temple.edu/mes         | saging/AddRouteStep.asp?RouteID=96D8BF50488F2D09E053B510600A38C6              |                               | Protocol 26289 - DAV                         | ID COMALLI "My example protocol for th | he talk that I'm giving right now" (Under | Development)             |
| Add step                   |                                                                               | Add Cancel                    | Refresh Route Route                          | Path - Modification of Human Resear    | <b>ch</b> Add New Person to Review Path   | Continue                 |
|                            |                                                                               |                               | Ste                                          | p 1 PI Acknowledgeme                   | ent DAVID COMALLI                         |                          |
| narkm                      |                                                                               |                               | Ste                                          | p 3 IRB Check-In: Received by I        | RB MRS. LASHAY COBB                       |                          |
| PARKMAN, HENRY - 90880     | 09724 - TUSM:MEDICINE/GASTROENTEROLOGY (05725)                                |                               |                                              | IRB Check-In: Received by I            | RB IRB OFFICE                             |                          |
| Informational Only         |                                                                               |                               |                                              |                                        |                                           |                          |
| Approval Required          |                                                                               |                               |                                              |                                        |                                           |                          |
|                            |                                                                               |                               | No c                                         | omments have been recorded vet         |                                           |                          |
|                            |                                                                               |                               |                                              |                                        |                                           |                          |
|                            |                                                                               |                               |                                              |                                        |                                           |                          |
|                            |                                                                               |                               |                                              |                                        |                                           |                          |
|                            |                                                                               |                               |                                              |                                        |                                           |                          |

#### At any time, click "Show Route" to see who has Acknowledged and been notified

| Done Save                         |                                |                                                                                   |                                                                   |                            |                              |                               | Change Project Info               |
|-----------------------------------|--------------------------------|-----------------------------------------------------------------------------------|-------------------------------------------------------------------|----------------------------|------------------------------|-------------------------------|-----------------------------------|
| Submissions (14) Linkages         | Summaries Attachments (68)     | Communications (40) Approved Docs                                                 |                                                                   |                            |                              |                               | ?                                 |
|                                   |                                |                                                                                   |                                                                   |                            |                              |                               |                                   |
| Home > Submissions > Modification | n > Submission                 |                                                                                   |                                                                   |                            |                              |                               |                                   |
|                                   | _                              |                                                                                   |                                                                   |                            |                              |                               |                                   |
| Submission                        | Modification                   |                                                                                   |                                                                   | Si                         | ubmission Number: 23074-0004 | Created on: 30-Sep-2019 Statu | us: Electronic Submission Pending |
| Reviews                           | Decument/Form                  |                                                                                   | Tune                                                              | Status                     |                              |                               | Show Doute (Doute History)        |
| IC Checklist                      | Modification of Approved Human | Research                                                                          | Modification                                                      | Completed                  | PDF                          |                               | (Mandatory Form)                  |
| Codicils                          | inculton of Approved Haman     |                                                                                   | moundation                                                        | Completed                  | 101                          |                               | (                                 |
| Communications                    |                                |                                                                                   |                                                                   |                            |                              |                               |                                   |
| Personnel (5)                     |                                |                                                                                   | UD. 00001047005004005050                                          | 5105000055000TU 0000       |                              | 1                             |                                   |
| Departments (1)                   |                                | https://era.temple.edu/messaging/showroute.asp?Rout                               | EID=93C916A708F88422E0538                                         | 510600A3681&11tle=0ff8     |                              |                               |                                   |
| Centers / Programs                |                                | Iemple University [US]   era.temple.edu/mess                                      | saging/showroute.asp?Rou                                          | telD=93C916A70BFBB         | 422E053B510600A36B1          |                               |                                   |
| Locations                         |                                |                                                                                   | Open Full                                                         | i                          |                              |                               |                                   |
| Attachments (1)                   |                                | 23074 - DR. RYAN TIERNEY "Ef                                                      | fect of Fatigue on Concussion Oc<br>DAVID COMALLI on behalf of DR | ular-Motor Screening Asses | sments"                      |                               |                                   |
| Status History (2)                |                                | Route Name Route Type Step Number/Name                                            | Who                                                               | Notified                   | Decision Insert Remove       |                               |                                   |
| Assignments (1)                   |                                | Modification of Final Review Step 0 - Inserted Step<br>Human<br>Research          | DAVID COMALLI 🥖                                                   | 30-Sep-2019 12:54:41 PM    | Acknowledge -<br>Acknowledge |                               |                                   |
|                                   |                                | Modification of Final Review Step 1 - Inserted Step<br>Human<br>Research          | DAVID COMALLI                                                     | 01-Oct-2019 4:40:32 PM     | E                            |                               |                                   |
|                                   |                                | Modification of Final Review Step 1 - PI Acknowledgement<br>Human<br>Research     | DR. RYAN TIERNEY                                                  |                            | ₽Ĕ                           |                               |                                   |
|                                   |                                | Modification of Final Review Step 3 - IRB Check-In: Received<br>Human<br>Research | by IRB MRS. LASHAY COBB                                           |                            | ₽Ĕ                           |                               |                                   |
|                                   |                                | Modification of Final Review<br>Human<br>Research                                 | IRB OFFICE                                                        |                            |                              |                               |                                   |
|                                   |                                | No comments have been recorded yet                                                |                                                                   |                            |                              |                               |                                   |

### The date under "Notified" only reflects when a person was notified

| Done Save          |               |                |                      |                                              |                                   |                                                                             |                                       |                         |                         | Change Project Info                   |
|--------------------|---------------|----------------|----------------------|----------------------------------------------|-----------------------------------|-----------------------------------------------------------------------------|---------------------------------------|-------------------------|-------------------------|---------------------------------------|
| Submissions (14)   | Linkages      | Summaries      | Attachments (68)     | Communications (40)                          | Approved Docs                     |                                                                             |                                       |                         |                         | ?                                     |
| Home > Submissions | > Modificatio | n > Submission | 1                    |                                              |                                   |                                                                             |                                       |                         |                         |                                       |
| Submission         |               | Modifica       | ation                |                                              |                                   |                                                                             | Submis                                | sion Number: 23074-0004 | Created on: 30-Sep-2019 | Status: Electronic Submission Pending |
| Reviews            |               |                |                      |                                              |                                   |                                                                             |                                       |                         |                         | 1                                     |
| IC Checklist       |               | Docume         | nt/Form              |                                              |                                   | Туре                                                                        | Status                                |                         |                         | Show Route (Route History)            |
| Codicils           |               | Modifica       | tion of Approved Hun | nan Research                                 |                                   | Modification                                                                | Completed                             | PDF                     |                         | (Mandatory Form)                      |
| Communications     |               |                |                      |                                              |                                   |                                                                             |                                       |                         |                         |                                       |
| Personnel (5)      |               |                |                      |                                              |                                   |                                                                             |                                       |                         |                         |                                       |
| Departments (1)    |               |                |                      | https://era.temple                           | e.edu/messaging/showroute.asp     | ?RouteID=93C916A70BFBB422E053                                               | B5106 DA36B1&Title=Off&bolM.          | – 🗆 X                   |                         |                                       |
| Centers / Programs |               |                |                      | Iemple Unive                                 | rsity [US]   era.temple.edu/      | /messaging/showroute.asp?Ro                                                 | uteID 93C916A70BFBB422E0              | 053B510600A36B1         |                         |                                       |
| Locations          |               |                |                      |                                              |                                   | Active Routing Progres                                                      | 55                                    |                         |                         |                                       |
| Attachments (1)    |               |                |                      |                                              | 23074 - DR. RYAN TIERNE           | EY "Effect of Fatigue on Concussion (<br>ad by DAVID COMALLI on behalf of D | Ocular or Screening Assessments       | 5"                      |                         |                                       |
| Status History (2) |               |                |                      | Route Name Rout                              | e Type Step Number/Name           | Who                                                                         | Notified Decis                        | sion Insert Remove      |                         |                                       |
| Assignments (1)    |               |                |                      | Modification of Final F<br>Human<br>Research | Review Step 0 - Inserted Step     | DAVID COMALLI                                                               | Acknow 30-Sep-2019 12:54:41 PM Acknow | wledge                  |                         |                                       |
|                    |               |                |                      | Modification of Final F<br>Human             | Review Step 1 - Inserted Step     | DAVID COMALLI                                                               | 01-Oct-2019 4:40:32 PM                | ₽ <u></u>               |                         |                                       |
|                    |               |                |                      | Modification of Final F<br>Human             | Review Step 1 - PI Acknowledgem   | ent DR, RYAN TIERNEY                                                        |                                       | ₽ <u>Ĕ</u>              |                         |                                       |
|                    |               |                |                      | Research<br>Modification of Final F          | Review Step 3 - IRB Check-In: Red | ceived by IRB MRS. LASHAY COBB                                              |                                       |                         |                         |                                       |
|                    |               |                |                      | Human<br>Research<br>Madification of Final S |                                   |                                                                             |                                       | <u>Pt</u>               |                         |                                       |
|                    |               |                |                      | Modification of Final F<br>Human<br>Research | Review                            | IRB OFFICE                                                                  |                                       |                         |                         |                                       |
|                    |               |                |                      |                                              |                                   |                                                                             |                                       |                         |                         |                                       |
|                    |               |                |                      | No comments l                                | have been recorded yet            |                                                                             |                                       |                         |                         |                                       |
|                    |               |                |                      |                                              |                                   |                                                                             |                                       |                         |                         |                                       |

They haven't acknowledged without the "Acknowledge - Acknowledge" under "Decision"; Hover over Ack – Ack to see (left hand, top corner) when the person Acknowledged

| Done Save                         |                                |                                                                              |                                                                             |                                                   |                           | Change Project Info                                           |
|-----------------------------------|--------------------------------|------------------------------------------------------------------------------|-----------------------------------------------------------------------------|---------------------------------------------------|---------------------------|---------------------------------------------------------------|
| Submissions (14) Linkages         | Summaries Attachments (68) C   | Communications (40) Approved Docs                                            |                                                                             |                                                   |                           | ?                                                             |
|                                   |                                |                                                                              |                                                                             |                                                   |                           |                                                               |
| Home > Submissions > Modification | > Submission                   |                                                                              |                                                                             |                                                   |                           |                                                               |
|                                   |                                |                                                                              |                                                                             |                                                   |                           |                                                               |
| Submission                        | Modification                   |                                                                              |                                                                             | Submi                                             | ission Number: 23074-0004 | Created on: 30-Sep-2019 Status: Electronic Submission Pending |
| Reviews                           |                                |                                                                              |                                                                             |                                                   |                           | 1                                                             |
| IC Checklist                      | Document/Form                  | Posoarch                                                                     | Type                                                                        | Status                                            | PDE                       | Show Route (Route History)                                    |
| Codicils                          | Modification of Approved Human | Research                                                                     | Modification                                                                | Completed                                         | FDF                       | (Manualory Porn)                                              |
| Communications                    |                                |                                                                              |                                                                             |                                                   |                           |                                                               |
| Personnel (5)                     |                                | https://ara.temple.adu/massaaing/shouroute.asp                               | 2PoutoID=020016470PEPP422E052                                               |                                                   |                           | 1                                                             |
| Departments (1)                   |                                | Temple University [US] era temple edu/                                       | /messaging/showroute asp?Bo                                                 |                                                   | 538510600A3681            |                                                               |
| Centers / Programs                |                                |                                                                              | Active Routing Progress                                                     | C                                                 | 555510000A3051            |                                                               |
| Locations                         |                                |                                                                              | Open Full 🌶                                                                 |                                                   |                           |                                                               |
| Attachments (1)                   |                                | 23074 - DR. RYAN TIERNI<br>Submitte                                          | EY "Effect of Fatigue on Concussion C<br>ed by DAVID COMALLI on behalf of D | Cular-Motor Screening Assessme<br>R. RYAN TIERNEY |                           |                                                               |
| Status History (2)                |                                | Route Name Route Type Step Number/Name                                       | Who                                                                         | Notified Dec                                      | cision Insert Remove      |                                                               |
| Assignments (1)                   |                                | Modification of Final Review Step 0 - Inserted Step<br>Human<br>Research     | DAVID COMALLI                                                               | Ackr<br>Ackr                                      | nowledge -<br>nowledge    |                                                               |
|                                   |                                | Modification of Final Review Step 1 - Inserted Step<br>Human<br>Research     | DAVID COMALLI                                                               | 01-Oct-2019 4:40:32 PM                            | ΒĒ                        |                                                               |
|                                   |                                | Modification of Final Review Step 1 - PI Acknowledgem<br>Human<br>Research   | DR. RYAN TIERNEY                                                            |                                                   | ₽Ĕ                        |                                                               |
|                                   |                                | Modification of Final Review Step 3 - IRB Check-In: Rev<br>Human<br>Research | ceived by IRB MRS. LASHAY COBB                                              |                                                   | ₽Ĕ                        |                                                               |
|                                   |                                | Modification of Final Review<br>Human<br>Research                            | IRB OFFICE                                                                  |                                                   |                           |                                                               |
|                                   |                                | No comments have been recorded yet                                           |                                                                             |                                                   |                           |                                                               |

#### All documents for the study can be viewed in the general "Attachments" tab

| nableWeb/Compliance/Submissions.aspx?Projid=04EB | 302728B5126CE053B510600A80                      | 05&Page=Submissions - Google Chro                                                                                               | ome                          |             |                                           |                    |             |             |            |             |  |  |
|--------------------------------------------------|-------------------------------------------------|----------------------------------------------------------------------------------------------------|------------------------------|-------------|-------------------------------------------|--------------------|-------------|-------------|------------|-------------|--|--|
| IS]   era.temple.edu/EnableWeb/Compliance/S      | Submissions.aspx?Projid=04                      | EB302728B5126CE053B510600A                                                                                                    | \8005&Page=Submissions       |             |                                           |                    |             |             |            |             |  |  |
| acord Number<br>3074                             | Effect of Fatigue on C<br>DR. RYAN TIERNEY - CP | ect of Fatigue on Concussion Ocular-Motor Screening Assessments<br>RYAN TIERNEY - CPH:KINESIOLOGY (09070) (NO EXTERNAL SPONSOR) |                              |             |                                           |                    |             |             |            | Litt Mod    |  |  |
| Done                                             |                                                 |                                                                                                    |                              |             |                                           |                    |             |             | Change     | Project Inf |  |  |
| Submissions (14) Linkages Summaries              | Attachments (68) Comm                           | nunications (40) Approved Docs                                                                                                  |                              |             |                                           |                    |             |             |            | ?           |  |  |
| Home > Submissions                               | 1                                               |                                                                                                    |                              |             |                                           |                    |             |             |            |             |  |  |
| Submissions                                      |                                                 |                                                                                                    |                              |             |                                           |                    |             |             |            | ▼ Add       |  |  |
|                                                  |                                                 |                                                                                                    |                              |             |                                           |                    |             |             |            |             |  |  |
| Туре                                             | Jbmission Number                                | Investigator Submitted On Date                                                                                                  | Management Submitted On Date | Internal ID | Determination                             | Determination Date | Date From   | Date To     | Access Log |             |  |  |
| Modification                                     | 23074-0004                                      | 30-Sep-2019                                                                                                    | N/A                          | N/A         | Electronic Submission Pending             | N/A                | N/A         | N/A         | Log        | Delete      |  |  |
| Close Protocol                                   | 23074-0003                                      | 02-Aug-2019                                                                                                    | 06-Aug-2019                  | N/A         | Closed                                    | 28-Aug-2019        | N/A         | N/A         | Log        | Delete      |  |  |
| Continuing Review                                | 23074-0001                                      | 09-Jul-2018                                                                                                    | 12-Jul-2018                  | N/A         | Modifications Required to Secure Approval | N/A                | N/A         | N/A         | Log        | Delete      |  |  |
| Modifications Required to Secure Approval        | 23074-0002                                      | 11-Aug-2018                                                                                                    | 15-Aug-2018                  | N/A         | Approved                                  | 16-Aug-2018        | 01-Sep-2018 | 31-Aug-2019 | Log        | Delete      |  |  |
| Modification                                     | N/A                                             | 28-Aug-2017                                                                                                    | 31-Aug-2017                  | N/A         | Approved                                  | 19-Sep-2017        | N/A         | N/A         | Log        | Delete      |  |  |
| Continuing Review                                | N/A                                             | 03-Aug-2017                                                                                                    | 03-Aug-2017                  | N/A         | Modifications Required to Secure Approval | N/A                | N/A         | N/A         | Log        | Delete      |  |  |
| Modifications Required to Secure Approval        | N/A                                             | 28-Aug-2017                                                                                                    | 28-Aug-2017                  | N/A         | Approved                                  | 31-Aug-2017        | 01-Sep-2017 | 31-Aug-2018 | Log        | Delete      |  |  |
| Modifications Required to Secure Approval        | N/A                                             | 15-Aug-2017                                                                                                    | 15-Aug-2017                  | N/A         | Modifications Required to Secure Approval | N/A                | N/A         | N/A         | Log        | Delete      |  |  |
| Modification                                     | N/A                                             | 16-Feb-2017                                                                                                    | 20-Feb-2017                  | N/A         | Approved                                  | 27-Feb-2017        | N/A         | N/A         | Log        | Delete      |  |  |
| Continuing Review                                | N/A                                             | 14-Jun-2016                                                                                                    | 17-Jun-2016                  | N/A         | Approved                                  | 17-Aug-2016        | 01-Sep-2016 | 31-Aug-2017 | Log        | Delete      |  |  |
| Initial Submission                               | N/A                                             | 18-Jun-2015                                                                                                    | 16-Jul-2015                  | N/A         | Modifications Required to Secure Approval | N/A                | N/A         | N/A         | Log        | Delete      |  |  |
| Modifications Required to Secure Approval        | N/A                                             | 31-Aug-2015                                                                                                    | 01-Sep-2015                  | N/A         | Approved                                  | 01-Sep-2015        | 01-Sep-2015 | 31-Aug-2016 | Log        | Delete      |  |  |
| Modifications Required to Secure Approval        | N/A                                             | 21-Jul-2015                                                                                                    | 21-Jul-2015                  | N/A         | Modifications Required to Secure Approval | N/A                | N/A         | N/A         | Log        | Delete      |  |  |
| Reportable New Information                       | 23074-0005                                      | N/A                                                                                                    | N/A                          | N/A         | Under Development                         | N/A                | N/A         | N/A         | Log        | Delete      |  |  |

### Sort "Category" or "Managed by" to bring Stamped Consents to top (generally)

| edu/EnableWeb/Compliance/Attachments. | aspx?Projid=04FB302728B5126CE053B51060                                                                                                    | 0A8005&ProiAttachFolderId=RC      | )OT&Page=SumAttachments - Go | oale Chrome            |                                           |          |                            |                       |  |
|---------------------------------------|----------------------------------------------------------------------------------------------------|-----------------------------------|------------------------------|------------------------|-------------------------------------------|----------|----------------------------|-----------------------|--|
| sity [US]   era.temple.edu/EnableWel  | b/Compliance/Attachments.aspx?Proji                                                                                                    | d=04EB302728B5126CE053E           | 3510600A8005&ProjAttachFo    | lderld=ROOT&Page=SumAt | tachments                                 |          |                            |                       |  |
| Record Number<br>23074<br>Done Save   | ber Effect of Fatigue on Concussion Ocular-Motor Screening Assessments<br>DR. RYAN TIERNEY - CPH:KINESIOLOGY (09070) (NO EXTERNAL SPONSOR) |                                   |                              |                        |                                           |          |                            |                       |  |
| Submissions (14) Linkages             | Summaries Attachments (68) Co                                                                                                    | ommunications (40) Approv         | ed Docs                      |                        |                                           |          |                            | ?                     |  |
| Home > Attachments                    |                                                                                                    | -                                 |                              | -                      |                                           |          |                            |                       |  |
| Attachments (68)                      | Attachments                                                                                                    |                                   |                              |                        |                                           |          |                            | _                     |  |
|                                       | Attachments                                                                                                    |                                   |                              |                        |                                           | Print Al | Folder Maintenance Add Doc | ument Delete Selected |  |
|                                       | Drag a column header and drop it her                                                                                                    | e to group by that column         |                              |                        |                                           |          |                            |                       |  |
|                                       | Name <b>T</b>                                                                                                    | Category †                        | <b>F</b> older               | Managed by             | Submission                                | Versions | Last Updated               | T Select              |  |
|                                       | modifications_required                                                                                                    |                                   | T ROOT                       | Record                 | Review                                    | 1        | 20-Jul-2015 5:00:36 PM     | <b>A</b>              |  |
|                                       | IRB Approved Stamped Consent                                                                                                    | <pre><b>Stamped Consent</b></pre> | TROOT                        | Record                 | Modifications Required to Secure Approval | 1        | 01-Sep-2015 5:34:55 PM     |                       |  |
|                                       | IRB Approved Stamped Consent                                                                                                    | <pre><b>Stamped Consent</b></pre> | ROOT T                       | Record                 | Modification                              | 1        | 28-Feb-2017 4:28:56 PM     |                       |  |
|                                       | IRB Approved Stamped Consent                                                                                                    | <b>Stamped Consent</b>            | V ROOT V                     | Record                 | Modifications Required to Secure Approval | 1        | 31-Aug-2017 10:45:09 AM    |                       |  |
|                                       | IRB Approved stamped Consent Form                                                                                                    | <b>Stamped Consent</b>            | V ROOT V                     | Record                 | Modifications Required to Secure Approval | 1        | 27-Aug-2018 4:17:33 PM     |                       |  |
|                                       | HIPAA                                                                                                    | Attachment                        | ▼ ROOT ▼                     | Submission Package     | Initial Submission                        | 1        | 18-Jun-2015 11:21:45 AM    |                       |  |
|                                       | Consent Form                                                                                                    | Attachment                        | TROOT                        | Submission Package     | Initial Submission                        | 1        | 18-Jun-2015 11:30:19 AM    |                       |  |
|                                       | protocol                                                                                                    | Attachment                        | TROOT                        | Submission Package     | Initial Submission                        | 1        | 18-Jun-2015 11:30:37 AM    |                       |  |
|                                       | Flyer                                                                                                    | Attachment                        | TROOT                        | Submission Package     | Initial Submission                        | 1        | 18-Jun-2015 11:35:32 AM    |                       |  |
|                                       | Consent Marked                                                                                                    | Attachment                        | T ROOT T                     | Submission Package     | Modifications Required to Secure Approval | 1        | 21-Jul-2015 7:09:48 AM     |                       |  |
|                                       | Consent Form Clean                                                                                                    | Attachment                        | V ROOT V                     | Submission Package     | Modifications Required to Secure Approval | 1        | 21-Jul-2015 7:10:20 AM     |                       |  |
|                                       | Protocol Updated                                                                                                    | Attachment                        | ▼ ROOT ▼                     | Submission Package     | Modifications Required to Secure Approval | 1        | 21-Jul-2015 7:10:46 AM     |                       |  |
|                                       | flyer updated                                                                                                    | Attachment                        | ROOT V                       | Submission Package     | Modifications Required to Secure Approval | 1        | 21-Jul-2015 7:11:26 AM     |                       |  |
|                                       | Point by point response                                                                                                    | Attachment                        | ▼ ROOT ▼                     | Submission Package     | Modifications Required to Secure Approval | 1        | 21-Jul-2015 7:11:45 AM     |                       |  |
## Mind "Last Updated" to ensure the correct version is being downloaded

edu/EnableWeb/Compliance/Attachments.aspx?Projid=04EB302728B5126CE053B510600A8005&ProjAttachFolderld=ROOT&Page=SumAttachments - Google Chrome sity [US] | era.temple.edu/EnableWeb/Compliance/Attachments.aspx?Projid=04EB302728B5126CE053B510600A8005&ProjAttachFolderId=ROOT&Page=SumAttachments Record Number Muman Subjects Effect of Fatigue on Concussion Ocular-Motor Screening Assessments 23074 DR. RYAN TIERNEY - CPH:KINESIOLOGY (09070) (NO EXTERNAL SPONSOR) Edit Mode Done Save Change Project Info ? Submissions (14) Linkages Summaries Attachments (68) Communications (40) Approved Docs

## Home > Attachments

Attachments Attachments (68) Attachments Print All Fo er Maintenance Add Document Delete Selected Drag a column header and drop it here to group by that column **T** Folder Managed by T Submission Y Select Category + Y Versions Last Updated Name ROOT V Record Review 20-Jul-2015 5:00:36 PM modifications\_required v 1 <b>Stamped Consent</b> ROOT V Record Modifications Required to Secure Approval 01-Sep-2015 5:34:55 PM IRB Approved Stamped Consent 1 IRB Approved Stamped Consent ROOT V Record Modification 28-Feb-2017 4:28:56 PM <b>Stamped Consent</b> IRB Approved Stamped Consent Modifications Required to Secure Approval 31-Aug-2017 10:45:09 AM <b>Stamped Consent</b> v ROOT V Record 1 IRB Approved stamped Consent Form <b>Stamped Consent</b> Record Modifications Required to Secure Approval 27-Aug-2018 4:17:33 PM v ROOT V 1 Submission Package 18-Jun-2015 11:21:45 AM HIPAA Attachment v ROOT V Initial Submission 1 ROOT V Submission Package Initial Submission 18-Jun-2015 11:30:19 AM Consent Form Attachment ٧

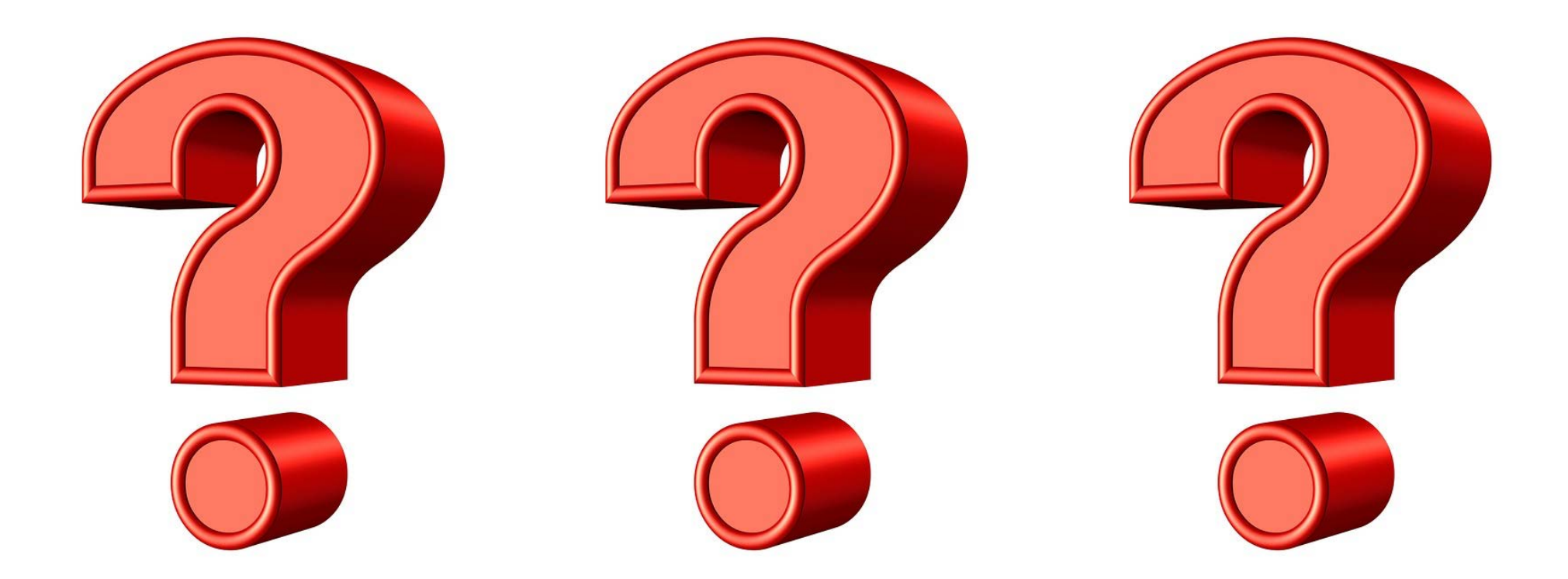

## IRB@temple.edu

https://research.temple.edu/research-compliance/faqs-research-compliance

215-707-3390

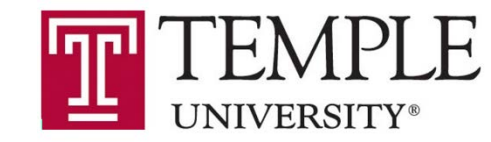